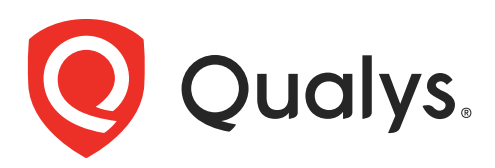

# **Network Passive Sensor**

Virtual Appliance User Guide

November 24, 2023

Copyright 2022-23 by Qualys, Inc. All Rights Reserved.

Qualys, the Qualys logo and QualysGuard are registered trademarks of Qualys, Inc. All other trademarks are the property of their respective owners.

Qualys, Inc. 919 E Hillsdale Blvd 4th Floor Foster City, CA 94404 1 (650) 801 6100

## **Table of Contents**

| About this Guide                                                                                                    | 4                           |
|----------------------------------------------------------------------------------------------------|-----------------------------|
| Welcome to Qualys Network Passive Sensor                                                                                                    | 5                           |
| Network requirements / configuration<br>Get Started<br>Mirror the traffic<br>Step 1 - Download Virtualization Image<br>Step 2 - Generate Personalization Code<br>Step 3 - Deploy Virtualization Image<br>Step 4 - Register the Virtual Appliance<br>Step 5 - Check the Status<br>Manage Sensors |                             |
| Network Configurations                                                                                                    | 19<br><b>27</b>             |
| Configure Static IP Address<br>Proxy Configuration                                                                                                    | 27<br>28                    |
| Appendix                                                                                                    | 29                          |
| Virtual Network Passive Sensor (PS) Appliance Packet Throughput Based on Resc<br>Virtual Network Passive Sensor (PS) Throughput Capacity Based on Hardware<br>Adding/Removing Sniffing Interfaces from Virtual Appliance<br>Classification of Assets in Passive Sensor                          | ources 29<br>29<br>33<br>37 |
| Best Practices                                                                                                    | 43                          |

## About this Guide

Welcome to Qualys Cloud Platform! In this guide, we'll show you how to set up your virtual appliance for Qualys Network Passive Sensor.

### About Qualys

Qualys, Inc. (NASDAQ: QLYS) is a pioneer and leading provider of cloud-based security and compliance solutions. The Qualys Cloud Platform and its integrated apps help businesses simplify security operations and lower the cost of compliance by delivering critical security intelligence on demand and automating the full spectrum of auditing, compliance and protection for IT systems and web applications.

Founded in 1999, Qualys has established strategic partnerships with leading managed service providers and consulting organizations including Accenture, BT, Cognizant Technology Solutions, Deutsche Telekom, Fujitsu, HCL, HP Enterprise, IBM, Infosys, NTT, Optiv, SecureWorks, Tata Communications, Verizon and Wipro. The company is also a founding member of the Cloud Security Alliance (CSA).

For more information, please visit www.qualys.com.

#### **Contact Qualys Support**

Qualys is committed to providing you with the most thorough support. Through online documentation, telephone help, and direct email support, Qualys ensures that your questions will be answered in the fastest time possible. We support you 7 days a week, 24 hours a day. Access support information at www.qualys.com/support/.

## Welcome to Qualys Network Passive Sensor

With Qualys Network Passive Sensor (PS), you can automatically detect, and profile devices connected to your network, eliminating blind spots across your IT environment. Network Passive Sensor monitors network activity without any active probing of devices in order to detect active assets in your network.

Virtual Appliance supports a maximum throughput of 2Gbps. It can be scaled up or down depending on the resources allocated to it. Refer to the Appendix section for more details.

It's easy to set up a virtual appliance. We'll help you with the steps.

| Bandwidth         | Minimum recommended bandwidth connection of 1<br>Megabits per second (Mbps) to the Qualys Cloud Platform<br>for a network containing around 10,000 assets.                                                                                                    |
|-------------------|----------------------------------------------------------------------------------------------------|
| Appliance Access  | The Network Passive Sensor must be able to reach certain<br>infrastructure located on the Qualys Cloud Platform<br>where your Qualys account is located. The local network<br>must be configured to allow outbound HTTPS (port 443)<br>access to the Internet, so that the Network Passive Sensor<br>can communicate with the Qualys Cloud Platform.<br>Tip - Log into your account and go to Help > About to see<br>the Qualys Cloud Platform URLs. |
| DHCP or Static IP | By default the Network Passive Sensor is pre-configured<br>with DHCP. If configured with a static IP address, be sure<br>you have the IP address, netmask, default gateway and<br>primary DNS.                                                                                                    |
| Proxy Support     | The Network Passive Sensor includes Proxy support with<br>or without authentication. Proxy-level termination (as<br>implemented in SSL bridging, for example) is not<br>supported. SOCKS proxies are not supported.                                                                                                    |

## Network requirements / configuration

## **Get Started**

Network Passive Sensor will start discovering assets on your network once you complete the setup. It takes just a couple of minutes. It's important that you complete the steps in the order shown.

## Mirror the traffic

You need to feed traffic to the appliance by mirroring the traffic (using physical tap or mirror port). Connect the mirrored port to the sniffing interface of the appliance. This step is required in order to see discovered assets.

Network Passive Sensor supports mirror traffic of SPAN, RSPAN, and ERSPAN methods. For more information, refer to the Deployment Guide.

## Step 1 - Download Virtualization Image

1) Log in to the Qualys UI and select **Network Passive Sensor** from the app picker.

2) On the Home tab, scroll down and click Deploy Network Sensor.

3) From the **Sensors** tab, go to **New Sensor** > **Virtual Sensor** and then click **Download** link from Deploy Image step of the New Virtual Sensor wizard. For VMWare ESXi, you can download the image (OVA file) to your local system. For Hyper-V, you can download zip file of the Hyper-V image. Click **I Agree** from **Review and Agree to Virtual Scanner License** popup. The image download will start.

## Step 2 - Generate Personalization Code

You'll need a unique personalization code to register your appliance with the Qualys Cloud Platform. Follow these steps to generate a personalization code:

1) Log in to the Qualys UI and select **Network Passive Sensor** from the app picker.

2) On the Sensors tab, go to **New Sensor** > **Virtual Sensor** to register a new sensor.

3) In the **New Virtual Sensor** wizard, provide a name for your sensor and the location. Click the **Generate Code** button. **Copy the code and keep it handy. You'll need it later.** 

4) Click **Next** to go to the Installation screen. If you have not downloaded image from Home screen, you'll be able to download it form there.

5) Click **Next** to go to the Define Internal Assets screen. Here, you'll define the IP ranges within your network you want to monitor. The assets discovered for these IP addresses will be individually inventoried and tracked for traffic analysis. You can use default IP ranges or use customized IP ranges. Select **Inventory these assets** check box for marking inventoried assets. You'll be able to apply existing tags to these assets. To configure internal, external and excluded type of assets, refer Configure Assets.

6) Click **Finish** to complete the registration steps. A pop up will be shown with Sensor not connected text. Now complete the next steps and the sensor status will change once registration is successful in Step 4 - Register the Virtual Appliance.

## Step 3 - Deploy Virtualization Image

You can deploy the image on the VMware ESXi or Microsoft Hyper-V. VMware ESXi or Microsoft Hyper-V monitors the network activity without any active probing of the device in order to detect the active assets on the network. It identifies the key device attributes that help the web services on the cloud to catalog the devices into operating system/hardware.

### Deployment on VMware ESXi

**ESXi server requirements**: VMware ESXi 6.0 or later, 50 GB HDD, 16 GB Memory, Octa-Core Processor

Follow these steps to deploy an image on ESXi server:

1) Login to your ESXi Server, and go to **Virtual Machines** > **Create/Register VM**. It will open New Virtual Machine wizard.

2) For creation type, choose **Deploy a virtual machine from an OVF or OVA file**.

| 1 Select creation type<br>2 Select OVF and VMDK files<br>3 Select storage | Select creation type<br>How would you like to create a Virtual Machine?          |                                                                                                    |
|---------------------------------------------------------------------------|----------------------------------------------------------------------------------|----------------------------------------------------------------------------------------------------|
| 4 License agreements<br>5 Deployment options<br>6 Additional settings     | Create a new virtual machine<br>Deploy a virtual machine from an OVF or OVA file | This option guides you through the process of creating a virtual machine from an OVF and VMDK files. |
| 7 Ready to complete                                                       | Register an existing virtual machine                                             |                                                                                                    |
| <b>vm</b> ware <sup>®</sup>                                               |                                                                                  |                                                                                                    |

3) Click **Next** and enter a name for your virtual machine. Select or drag/drop the virtual sensor image you downloaded in Step 1 - Download Virtualization Image.

| 1 Select creation type<br>2 Select OVF and VMDK files<br>3 Select storage                    | Select OVF and VMDK files<br>Select the OVF and VMDK files or OVA for the VM you would like to deploy                                                                                                    |
|----------------------------------------------------------------------------------------------|----------------------------------------------------------------------------------------------------|
| 4 License agreements<br>5 Deployment options<br>6 Additional settings<br>7 Ready to complete | Enter a name for the virtual machine.          Network_Passive_Sensor_VM         Virtual machine names can contain up to 80 characters and they must be unique within each ESXi instance.         * m qPS-1.3.0-11.ova |
| <b>vm</b> ware                                                                               |                                                                                                    |

4. Click **Next** and select the destination datastore for the virtual machine configuration files and all of the virtual disks.

| Select OVF and VMDK files<br>Select storage                                          | Select storage Select the storage type and dat              | astore                  |                    |                    |                |            |        |    |
|--------------------------------------------------------------------------------------|-------------------------------------------------------------|-------------------------|--------------------|--------------------|----------------|------------|--------|----|
| License agreements<br>Deployment options<br>Additional settings<br>Ready to complete | Standard Persistent Men<br>Select a datastore for the virtu | nory<br>Ial machine's I | configuration file | es and all of its' | virtual disks. |            |        |    |
|                                                                                      | Name                                                        | ~                       | Capacity 🗸         | Free 🗸             | Type 🗸 🗸       | Thin pro 🗸 | Access | `  |
|                                                                                      | Datastore-2_5.69                                            |                         | 4.31 TB            | 2.75 TB            | VMFS6          | Supported  | Single |    |
|                                                                                      | datastore1_5.69                                             |                         | 42.5 GB            | 33.71 GB           | VMFS6          | Supported  | Single |    |
|                                                                                      |                                                             |                         |                    |                    |                |            | 2 it   | en |
| <b>vm</b> ware <sup>®</sup>                                                          |                                                             |                         |                    |                    |                |            |        |    |

5. Click **Next** to go to the **Deployment Options** page. The OVA file creates a VM with two interfaces - Management and Sniffing.

| <ul> <li>1 Select creation type</li> <li>2 Select OVF and VMDK files</li> <li>3 Select storage</li> </ul> | Deployment options<br>Select deployment options |                                                          |
|----------------------------------------------------------------------------------------------------|-------------------------------------------------|----------------------------------------------------------|
| <ul> <li>4 Deployment options</li> <li>5 Ready to complete</li> </ul>                                     | Network mappings                                | Management VM Network   Sniffing Interface My_Port_Group |
|                                                                                                    | Disk provisioning<br>Power on automatically     |                                                          |
| <b>vm</b> ware <sup>®</sup>                                                                               |                                                 |                                                          |
|                                                                                                    |                                                 | Back Next Finish Car                                     |

The Management interface is required to connect the virtual appliance to the Qualys Cloud Platform. Make sure the Management interface is connected to the preconfigured port group having WAN or Internet connectivity. The Sniffing interface is used by the appliance to inspect the traffic. Make sure the Sniffing interface is connected to the pre-configured port group having TAP/TUN interface. Also make sure that "Promiscuous Mode" is enabled on respective vSwitch and port group.

Following screen shows typical vSwitch topology with port group settings.

| ✓ Edit settings       ✓ Refresh |                                    |                                    |  |
|---------------------------------|------------------------------------|------------------------------------|--|
| ▼ vSwitch topology              | * Security policy                  |                                    |  |
|                                 | Allow promiscuous mode             | Yes                                |  |
| My_Port_Group Physical adapters | Allow forged transmits             | Yes                                |  |
| VLAN ID: 4095                   | Allow MAC changes                  | Yes                                |  |
| Network_Passive_Senso           | ✓ NIC teaming policy               |                                    |  |
|                                 | Notify switches                    | Yes                                |  |
|                                 | Policy                             | Route based on originating port ID |  |
|                                 | Reverse policy                     | Yes                                |  |
|                                 | Failback                           | Yes                                |  |
|                                 | <ul> <li>Shaping policy</li> </ul> |                                    |  |
|                                 | Enabled                            | No                                 |  |
|                                 |                                    |                                    |  |

6. Click **Next** and review the settings configured earlier. Click **Finish** and wait for some time to complete the virtual appliance deployment using OVA.

7. Once the deployment is complete, open the virtual appliance console by selecting the VM and navigating to **Console** > Open browser console. Wait while the VM boots up.

| Console 🌆 Monitor       | Power on Power off II Suspend Reset                                                     | 🥖 Edit 🕴 🧲 Refresh 🕴 🏠 Actio     | ons                      |                           | сри<br>86 MHz       |
|-------------------------|-----------------------------------------------------------------------------------------|----------------------------------|--------------------------|---------------------------|---------------------|
|                         | Guest OS Red Hat Enterprise L<br>Compatibility ESXI 6.0 and later (V<br>VMware Tools No | inux 7 (64-bit)<br>M version 11) |                          |                           | MEMORY 10<br>936 MB |
|                         | Memory 16 GB                                                                            |                                  |                          | K                         | 18.56 GB            |
| - General Information   |                                                                                         |                                  | + Hardware Configuration |                           |                     |
| Networking              | No network information                                                                  |                                  | F 🔲 CPU                  | 8 vCPUs                   |                     |
| Mware Tools             | Not installed                                                                           | Actions                          | Memory                   | 16 GB                     |                     |
| Storage                 | 1 disk                                                                                  |                                  | Hard disk 1              | 50 GB                     |                     |
| Notes                   | QualysGuard(R) Virtual Passive Scanner Applian                                          | nce, build:qPS- 🥖 Edit notes     | Ima Network adapter 1    | VM Network (Connected)    |                     |
|                         | 1.3.0-11                                                                                |                                  | Network adapter 2        | My_Port_Group (Connected) |                     |
| Performance summary las | st hour                                                                                 |                                  | Video card               | 8 MB                      |                     |
|                         | Consumed host CPU                                                                       | Ready                            | Others                   | Additional Hardware       |                     |
| 100.                    | <ul> <li>Consumed host memory</li> </ul>                                                | y                                | * Resource Consumption   |                           |                     |
| 2                       |                                                                                         | 15                               | Consumed host CPU        | 86 MHz                    |                     |
| £ 80                    |                                                                                         | onsu                             | Consumed host memory     | 936 MB                    |                     |
| 8 60                    |                                                                                         | 10                               | Kative guest memory      | 163 MB                    |                     |
| E CE                    |                                                                                         | host                             |                          |                           |                     |
| g 40                    |                                                                                         | me m                             | Provisioned              | 50 GB                     |                     |
| 20                      |                                                                                         | 5 By                             | Uncommitted              | 47.55 GB                  |                     |
| 12 20                   |                                                                                         | GB                               | Not-shared               | 18.56 GB                  |                     |
| 0                       |                                                                                         |                                  |                          |                           |                     |

8) There are some network configuration settings (static IP, proxy) you'll need to set before proceeding to the next step. Complete Network Configurations.

## Deployment on Microsoft Hyper-V

Hyper-V server requirements: Microsoft Hyper-V 2012 R2 or later, 50 GB HDD, 16 GB Memory, Octa-Core with total 14 GHz dedicated CPU Clock Processor

Follow these steps to deploy an image on Hyper-V server:

1) Login to your Hyper-V Server and go to **Start** > **Server Manager** > **Tools** > **Hyper-V Manager**. Right-click your Hyper-V host and select New > Virtual Machine.

2) For Specify Name and Location, provide the name that will be displayed on Hyper-V Manager and select the location where virtual machine will be stored.

3) For Specify Generation, select the appropriate generation(recommended - Generation 1) for the virtual machine.

4) For Assign Memory, provide appropriate memory (RAM) for the virtual machine. Minimum recommended RAM is 16384 MB.

5) For Configure Networking, select appropriate virtual switch with Internet connectivity so that the network adapter on the sensor can use a virtual network for communication with Qualys cloud platform.

6) For Connect Virtual Hard Disk, select "Use an existing virtual hard disk" and provide the location of the .vhdx file (Unzip the zip file downloaded in Step 1 - Download Virtualization Image to obtain the virtual hard disk file. As an example, unzip qPS-1.0.0-1-vhdx.zip to obtain the virtual hard disk qPS-1.0.0-1-disk1.vhdx).

7) Click **Next** and review Summary. Click **Finish** and your virtual machine is ready. Following screen shows the deployment configurations.

| Setore You Begin         | A virtual machine requires storage so that you can install an operating system. You can specify the<br>storage now or configure it later by modifying the virtual machine's properties. |
|--------------------------|----------------------------------------------------------------------------------------------------|
| Specify Generation       | O Create a virtual hard disk                                                                                                    |
| Assign Memory            | Use this option to create a VHDX dynamically expanding virtual hard disk.                                                                                                    |
| Configure Networking     | Name: New Virtual Machine.vhdx                                                                                                    |
| onnect Virtual Hard Disk | Location: C:\Users\Public\Documents\Hyper-V\Virtual Hard Disks\ Browse                                                                                                    |
| ummary                   | Size: 127 GB (Maximum: 64 TB)                                                                                                    |
|                          | Use an existing virtual hard disk     Use this exists a statute with all hard disk                                                                                                    |
|                          | Use this option to attach an existing virtual hard disk, either VHD or VHDX format.                                                                                                    |
|                          | Location: Divers Administrator Downloads QPS-1.0.0-1-vhdx QPS-1.0.0-1- Browse                                                                                                    |
|                          | Attach a virtual bard disk later                                                                                                    |
|                          | Use this option to skip this step now and attach an existing virtual hard disk later.                                                                                                   |

8) Select the virtual machine (just created) and navigate to Settings. Change default number of virtual processors to 8.

| Qua | lys Network Passive Sensor qPS-1.                                                                            |                                                                                                    |
|-----|----------------------------------------------------------------------------------------------------|----------------------------------------------------------------------------------------------------|
|     | Hardware  Add Hardware BIOS Boot from CD Security Key Storage Drive disabled Memory                          | Processor     You can modify the number of virtual processors based on the number of processors on the physical computer. You can also modify other resource control settings.     Number of virtual processors:     8      Resource control |
| • [ | 16384 MB Processor 8 Virtual processors                                                                      | You can use resource controls to balance resources among virtual machines. Virtual machine reserve (percentage): 0                                                                                                    |
|     | IDE Controller 0 IDE Controller 0 IDE Controller 1 DUD Drive None                                            | Percent of total system resources: 0 Virtual machine limit (percentage): 100 Percent of total system resources: 80 Relative weight: 100                                                                                                    |
|     | SISI Controller Network Adapter LAN-Network-vSwitch COM 1 None COM 2 None None None None None None None None | This virtual machine is configured with the following:<br>Sockets: 2<br>NUMA nodes per socket: 1<br>Virtual processors per NUMA node: 10<br>Memory per NUMA node: 13318 MB                                                                   |

9) Make sure that "Automatic Stop Action" the VM is set to "Turn off the virtual machine" and apply changes.

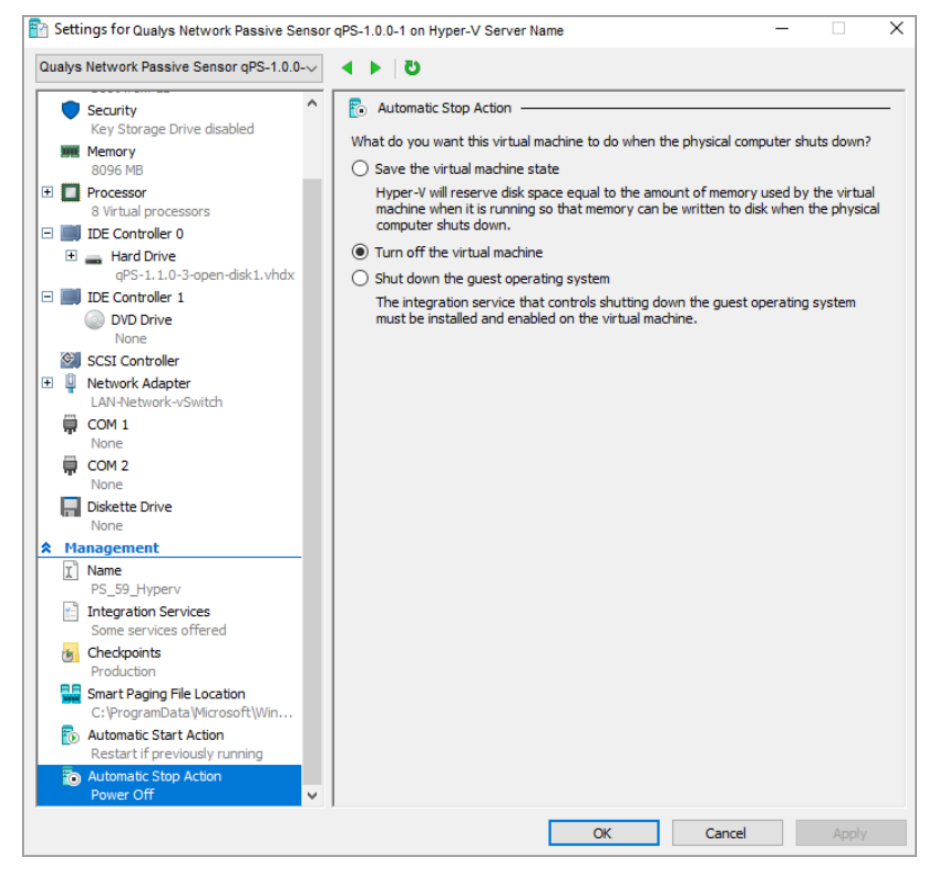

10) Navigate to **Virtual Switch Manager** and create a new virtual network switch > Select type of switch as **External**.

| Virtual Switches                                                                              | 💒 Create virtual switch                                                                                                    |
|-----------------------------------------------------------------------------------------------|----------------------------------------------------------------------------------------------------|
| New virtual network switch                                                                    | What type of virtual switch do you want to create?                                                                             |
| Intel(R) Gigabit 4P I350-t rNDC #2<br>PS-Test-Nic2<br>Intel(R) Gigabit 4P I350-t rNDC #3      | External<br>Internal<br>Private                                                                                                |
| I perf_nic4<br>Intel(R) Gigabit 4P I350-t rNDC #4                                             |                                                                                                    |
| Global Network Settings           MAC Address Range           00-15-5D-68-38-00 to 00-15-5D-6 | Create Virtual Switch                                                                                                    |
|                                                                                               | creates a virtual switch that binds to the physical network adapter so that virtual<br>machines can access a physical network. |
|                                                                                               |                                                                                                    |

11) Give a name to the virtual switch, e.g., "test\_switch".

12) Select the appropriate external physical **NIC** interface to connect the virtual switch from the drop-down menu.

13) Uncheck the option Allow management operating system to share the network adapter.

14) Click OK.

| Virtual Switch Manager for NAC-HYPERV-2                                                                                                    | 016 — 🗆                         | $\times$ |
|----------------------------------------------------------------------------------------------------|---------------------------------|----------|
| <ul> <li>Virtual Switch Manager for NAC-HYPERV-2</li> <li>Virtual Switches</li> <li>New virtual network switch</li> <li>Regnt Intel(R) Gigabit 4P I350-trNDC #2</li> <li>PS-Test-Nc2<br/>Intel(R) Gigabit 4P I350-trNDC #3</li> <li>Perf_nic4<br/>Intel(R) Gigabit 4P I350-trNDC #4</li> <li>TateI(R) Gigabit 4P I350-trNDC #4</li> <li>A test_switch<br/>Intel(R) Gigabit 4P I350-trNDC #4</li> <li>MAC Address Range<br/>00-15-50-68-38-00 to 00-15-50-6</li> </ul> | 016                             | ×        |
|                                                                                                    | private switch. OK Cancel Apply | ~        |

15) In Powershell, execute the following commands:

- Set the port feature property to the virtual switch created.

```
$portFeature = Get-VMSystemSwitchExtensionPortFeature -
FeatureName "Ethernet Switch Port Security Settings"
```

- Configure the port monitor mode.

\$portFeature.SettingData.MonitorMode = 2

- Use the same switch name as defined earlier

Add-VMSwitchExtensionPortFeature -ExternalPort -SwitchName test\_switch -VMSwitchExtensionFeature \$portFeature

16) Select the virtual machine and go to **Settings**.

17) Go to **Add Hardware** > Select **Network Adapter** > Click **Add** > Click **OK** to add new network adapter in Hyper-V.

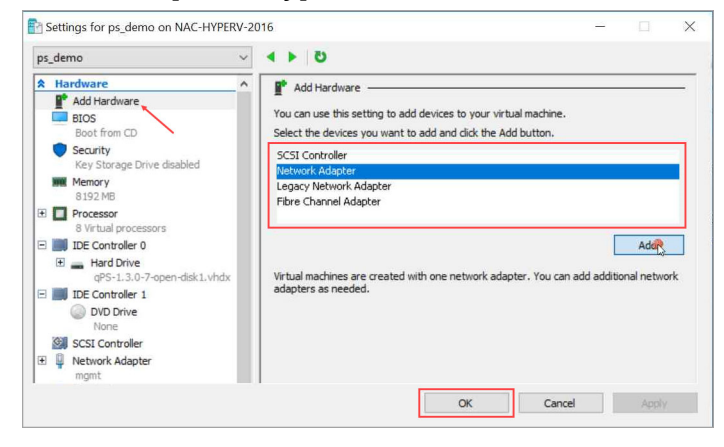

18) Select the second Network Adapter tab from the drop-down > Select the newly created virtual switch (**test\_switch**).

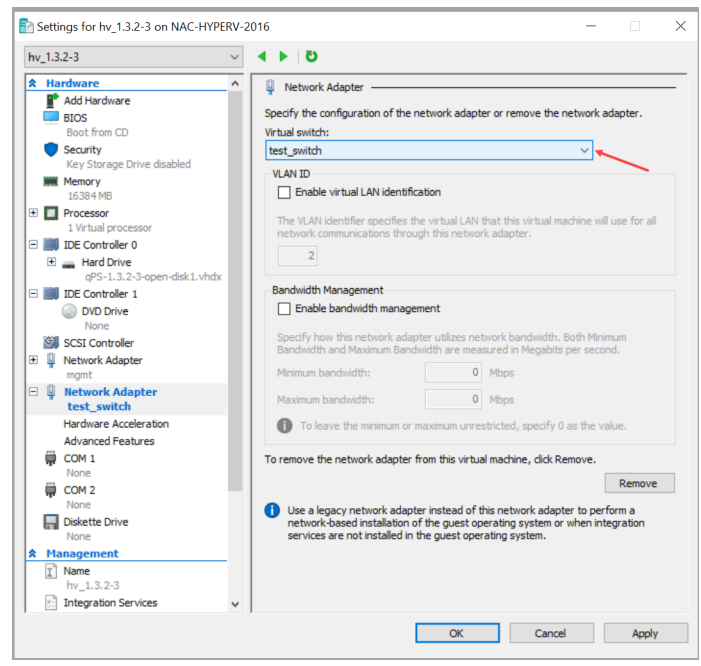

19) Go to **Advanced Features** > Select **Destination** from Mirroring Mode drop-down in Port Mirroring Section.

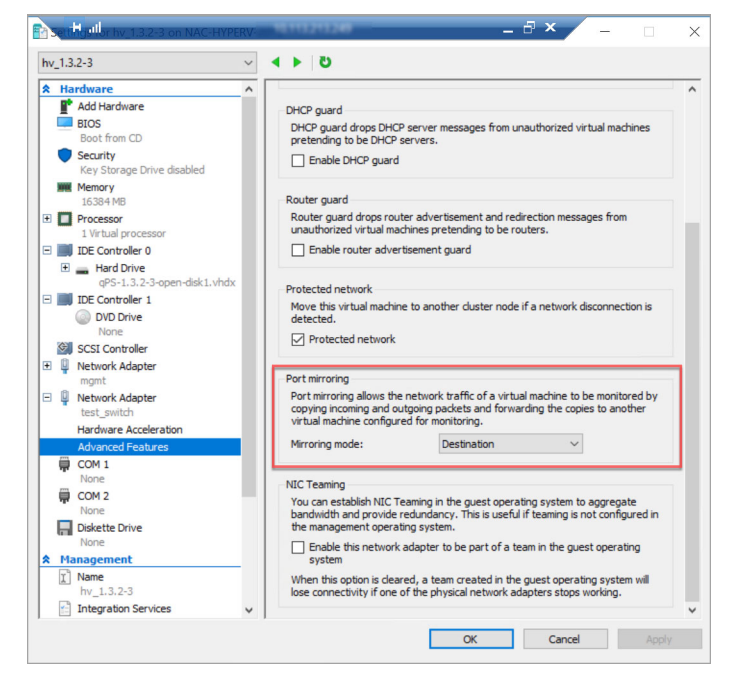

20) Power on the VM.

21) There are some network configuration settings (static IP, proxy) you'll need to set before proceeding to the next step. Complete Network Configurations.

## Step 4 - Register the Virtual Appliance

1) Open the Virtual Appliance console by selecting the VM and then navigating to **Console** > Open browser console.

2) Choose the **Personalize this scanner** option.

3) Enter your 14 digit personalization code which you generated in Step 2 - Generate Personalization Code.

| Enter | the | 14 d | ligit | Personalization Code: |
|-------|-----|------|-------|-----------------------|
|       | -   |      |       |                       |
|       |     | CSub | mit   | (Cancel)              |

4) Click **Submit** and wait for the confirmation message **Appliance registration completed successfully**. Check that the status on the console is Registered.

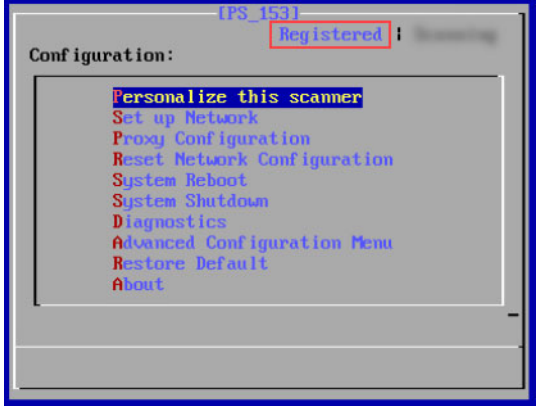

5) Once your appliance successfully registers to the Qualys Cloud Platform, you'll start seeing appliance with status as paused.

## Step 5 - Check the Status

Log in to the Qualys UI and select **Network Passive Sensor** from the application picker. Navigate to the **SENSORS** tab to view list of sensors in your account and their status.

| Sens               | sors                                                          |                                                                       |                        |                     |     |                   |         |
|--------------------|---------------------------------------------------------------|-----------------------------------------------------------------------|------------------------|---------------------|-----|-------------------|---------|
|                    | 4<br>Active Assets (7days)                                    | 0<br>New Discoveries (24hrs)                                          |                        |                     |     |                   |         |
| $\bigtriangledown$ | Filters 🗸 New Sensor 🗸                                        |                                                                       |                        |                     |     | 1 - 3 of <b>3</b> | < D C 🕸 |
|                    | SENSOR                                                        | DEPLOY LOCATION                                                       | ACTIVE ASSETS (1 HOUR) | NETWORK UTILIZATION | CPU | RAM               | HDD     |
| X                  | PS-AutoPhysical<br>Unregistered                               | Pune -                                                                | 0                      | 0                   | 0   | 0                 | 0       |
| Ê                  | PS-AutoVirtual<br>QPS-01G-0100-VM 1.3.2-12<br>Sensing         | Pune<br>10.113.231.61 / fe80::20c:29ff:febb:fd03<br>00:0c:29:bb:fd:03 | 73                     | 0.0 Gbps/1.0 Gbps   | 20% | 22%               | 4%      |
| ê                  | PS-Virtual_deploy<br>QPS-01G-0100-VM 1.3.2-12<br>Deregistered | wifi<br>10.113.231.61 / fe80::20c:29ff:febb:fd03<br>00:0c:29:bb:fd:03 | 0                      | 0/1.0 Gbps          | 0   | 0                 | 0       |

You'll see the status for each appliance in the list: Paused, Sensing or Not Connected.

If the status is **Unregistered**, you can view details for the sensor and deregister.

If the status is **Sensing**, you can view details and pause the sensing.

If the status is **Deregistered**, you can view details for the sensor and delete Sensor.

## Manage Sensors

You can easily manage your physical or virtual sensors from the Sensors tab.

Simply, navigate to the **Sensors** tab and from the Quick Actions menu you can perform actions like view details, deregister sensor, delete assets discovered by the sensor, delete sensor, etc.

| Ó | PS-Automation<br>Unregistered          | Quick Actions 🗸 | wifi<br>-                               | 0  | 0                 | 0   | 0   | 0  |
|---|----------------------------------------|-----------------|-----------------------------------------|----|-------------------|-----|-----|----|
| H | PS-AutoPhysical<br>Unregistered        | View Details    | Pune<br>-                               | 0  | 0                 | 0   | 0   | 0  |
| 6 | PS-AutoVirtual                         | Reboot          | Pune                                    | 75 | 0.0 Gbps/1.0 Gbps | 19% | 22% | 4% |
|   | Sensing                                | Delete Assets   | 0.000                                   |    |                   |     |     |    |
| ۵ | PS-Virtual_deploy<br>QPS-01G-0100-VM 1 | Deregister      | wifi                                    | 0  | 0/1.0 Gbps        | 0   | 0   | 0  |
|   | Deregistered                           |                 | 10 M 10 M 10 M 10 M 10 M 10 M 10 M 10 M |    |                   |     |     |    |

For more detailed information about the **Sensors** tab, refer to online help.

## Assigning/Removing IP Addresses to the Appliance Sniffing Interfaces

To assign or remove the IP address from the appliance sniffing interface, go to the **Sensors** tab and from the Quick Actions menu of a sensor, click **View Details** > **Interface Settings**. Alternatively, you can click on the sensor to go directly to the sensor view details page.

Click the **edit** icon of the desired sniffing interface, as shown in the following screenshot.

| ← Sensor Details: PS-:                                                             | 243-10G            |                     |                        |                       |                          |           |
|------------------------------------------------------------------------------------|--------------------|---------------------|------------------------|-----------------------|--------------------------|-----------|
| VEW KODE<br>Summary<br>General Settings<br>Natasak<br>Interface Settings<br>Events | Interface Settings |                     |                        | pplance               |                          | 8007      |
|                                                                                    |                    | Fort Active Link Up | Port in Active Link Up | Port Active Link Down | Port in Active Link Down |           |
|                                                                                    | Interface Group 1  |                     |                        |                       |                          | C. Update |
|                                                                                    | INTERFACE PORT     | PORT STATE          | (INC.12 <sup>9</sup>   | IP ANDRESS ())        | WINE                     |           |
|                                                                                    | 10/1               | Active              | Down                   |                       | DEFAULT                  | 0         |
|                                                                                    | 15/2               | Active              | Up                     |                       | DEMACT                   | 0         |
|                                                                                    | 10/3               | Active              | Down                   |                       | DEFAULT                  | 0         |
|                                                                                    | 15/4               | Active              | Up                     |                       | DEFAULT                  | Ø         |
|                                                                                    | 106/1              | Inective            | Down                   |                       | DISNUS                   | 0         |
|                                                                                    | 106/2              | inactive            | Dove                   |                       | ODMUCT                   | 0         |
|                                                                                    | Interface Group 2  |                     |                        |                       |                          |           |
|                                                                                    | INTERFACE PORT     | PORT STATE          | UNKUP                  | IF ADDRESS 💬          | NUDF                     |           |
|                                                                                    | 100/3              | macSve              | Down                   |                       | DEFAULT                  | 0         |

DEFAULT

NOX DEFAULT

Select **ERSPAN** mode and assign IP to the interface along with subnet mask.

| ← Sensor Details:  | PS-243-10G         |                     |                                 |                       |                          |           |
|--------------------|--------------------|---------------------|---------------------------------|-----------------------|--------------------------|-----------|
| VEW MODE           | Interface Settings |                     |                                 |                       |                          |           |
| Summary'           | interface settings |                     | 106                             | Anniance              |                          | LOW       |
| General Settings   |                    |                     |                                 |                       |                          |           |
| Network            |                    |                     |                                 |                       |                          |           |
| Interface Settings |                    |                     |                                 | -                     |                          |           |
| Contra             |                    |                     | 16/1 16/3 15/3 16/4 186/1 196/3 | 100/3 100/4           |                          |           |
|                    |                    |                     |                                 |                       |                          |           |
|                    |                    | Port Active Link Up | Port In Active Link Up          | Port Active Link Down | Port in Active Link Down |           |
|                    | Interface Group 1  |                     |                                 |                       |                          | C. Update |
|                    | INTERNACE PORT     | PORT STATE          | LINK UP                         | IP AECHESS (0)        | WOR                      |           |
|                    | 16/1               | Active              | Down                            | 2                     | DEFAULT                  | 3 0       |
|                    | 10/2               | Active              | tap                             | 10.20.30.40/30        | ERSPAN V                 | Dk Genoel |
|                    |                    |                     |                                 |                       | ECRANT                   |           |
|                    | 10/3               | Active              | Down                            |                       | ERSPAN                   | 0         |
|                    |                    |                     |                                 |                       |                          |           |

Click **Ok** > Click **Update** to save the configuration. Refer to the following screenshot.

To remove the IP Address from the sniffing interface, click the edit icon of the desired sniffing interface. As shown in the above screenshot.

LINK U

Select **DEFAULT** mode, click **Ok** > Click **Update** to save the configuration. Refer to the following screenshot.

| ← Sensor Details: PS-                                                             | 243-10G            |                     |                       |                       |                          |                |
|-----------------------------------------------------------------------------------|--------------------|---------------------|-----------------------|-----------------------|--------------------------|----------------|
| VEW MODE<br>Barmery<br>Conneal Barmery<br>Network<br>Interface Settings<br>Events | Interface Settings | (                   | 100 A                 | pplance               |                          | ROY            |
|                                                                                   |                    | Port Active Link Up | Portie-Active Link Up | Port Active Link Down | Port In-Active Link Down |                |
|                                                                                   | Interface Group 1  |                     |                       |                       |                          | 3<br>C. Updana |
|                                                                                   | INTERFACE PORT     | PORT STATE          | UNK (P                | IF ADDRESS (C)        | 14036                    |                |
|                                                                                   | 16/1               | Active              | Down                  |                       | DEHAULT 1                | 2 0            |
|                                                                                   | 16/2               | Active              | tāp                   | 10.20.30.40/30        | DEFAULT ~                | Ok Cancel      |
|                                                                                   | 10/3               | Active              | Down                  |                       | EPISPAN                  | 0              |
|                                                                                   | 16/4               | Active              | Up                    |                       | DEFAULT                  | 0              |
|                                                                                   | 105/1              | Inective            | Down                  |                       | DEHAULT                  | 0              |
|                                                                                   | 109/2              | Inactive            | Down                  |                       | DEFAULT                  | 0              |
|                                                                                   | Interface Group 2  |                     |                       |                       |                          |                |
|                                                                                   | NICHAGE PORT       | PORT STATE          | CHK (P                | IF ADDRESS ©          | ant) a                   |                |
|                                                                                   | 166/3              | Inactive            | Down                  |                       | DEFAULT                  | 0              |
|                                                                                   | 100/4              | Active              | Up                    |                       | DEFAULT                  | 0              |

## Important:

- The Network Passive Sensor (NPS) appliance will reboot once after adding/editing/deleting the IP address of the sniffing interface.

**Note:** The Network Passive Sensor (NPS) appliance version 1.3.6-12 supports assigning IP addresses on the sniffing interface. So before assigning an IP address to the sniffing interface, ensure that the NPS appliance version is 1.3.6-12 or above.

## **Configure Assets**

Network Passive Sensor can see traffic flows between two types of IP addresses. These IP addresses can be internal (within your network) or external (outside your network).

You can configure how you want to categorize your assets discovered by the sensors while monitoring traffics flow. All these assets are listed in the **Assets** tab of **Global AssetView/CyberSecurity Asset Management**.

Assets can be defined as Internal Assets, Excluded Assets, and External Assets.

#### Internal Assets

To add internal assets, simply go to **Configuration** > **Internal Assets** > **Add**.

| Internal Assets                                                                                             |                                                             |
|----------------------------------------------------------------------------------------------------|-------------------------------------------------------------|
| Define the IP ranges within your network that you want to monitor. These IP addres                          | ses will be individually tracked for traffic analysis.      |
| The passive sensor senses all the traffic that you have mirrored. However, by defini monitor and report on. | ng internal asset ranges, you choose the assets you want to |
| ☆ Internal Asset Group/Network                                                                              |                                                             |
| Name *                                                                                                    |                                                             |
| ICS_test_group                                                                                              |                                                             |
| Include the Following Sensors                                                                               | Select Sensor                                               |
| 1 SENSOR SELECTED                                                                                           | Remove All                                                  |
| Test_Sensor                                                                                                 | ×                                                           |
| Do you want to inventory the assets? (?)                                                                    |                                                             |
| ● Yes ◯ No                                                                                                  |                                                             |
| Internal Asset IP Range                                                                                     |                                                             |
| Default IP Ranges                                                                                           | ~                                                           |
|                                                                                                    |                                                             |
| <ul> <li>✓ 192.168.0.0/16</li> <li>✓ 173.16.0.0/12</li> </ul>                                               |                                                             |
| <ul> <li>○ 172.10.0.0/12</li> <li>○ 10.0.0.0/8</li> </ul>                                                   |                                                             |
|                                                                                                    |                                                             |
| Туре                                                                                                    |                                                             |
| DHCP V                                                                                                    |                                                             |
|                                                                                                    |                                                             |

Here, you define the IP ranges within your network you want to monitor. The assets discovered for these IP addresses will be individually inventoried and tracked for traffic analysis. You can use default IP ranges, IP range tags, or customized IP ranges options to define range of internal assets. NPS will inventory assets for the IP ranges configured in the Internal Asset IP Range when default option under Do you want to Inventory the assets is set to **Yes**.

Select **No** if you want to just monitor the traffic flows to/from the configured IP ranges but do not want to track them in asset inventory. You can always edit the sensor configuration later to add assets for the IP ranges to the inventory if you have selected No while registering virtual sensors.

To complete the sensor setup and to start sensing assets you must define Internal Asset ranges. The passive sensor senses all the traffic that you have mirrored. However, by defining internal asset ranges, you choose the assets you want to monitor and report on.

#### 1 - Default IP Ranges

This option defines internal assets discovered within default internal ranges for your network. Click **Select Sensors** to select sensor from the list of sensors for which you want to define internal asset.

| Include the Following Sensors                                                       | Select Sensors |
|-------------------------------------------------------------------------------------|----------------|
| 1 SENSOR SELECTED                                                                   | Remove All     |
| Test_Sensor                                                                         | ×              |
| Do you want to inventory the assets? ⑦<br>● Yes ○ No                                |                |
| Internal Asset IP Range                                                             |                |
| Default IP Ranges                                                                   | $\sim$         |
| <ul> <li>⊘ 192.168.0.0/16</li> <li>⊘ 172.16.0.0/12</li> <li>⊘ 10.0.0.0/8</li> </ul> |                |
| Type DHCP                                                                           |                |
| Cancel                                                                              |                |

#### 2 - IP-Range Tags

This option defines internal assets discovered with IP range tags. These are the dynamic tags created with 'IP Address In Range(s)' rule engine. Click **Select Sensors** to select sensor from the list of sensors for which you want to define internal asset.

Click **Select IP Ranges** to select IP tags from the list of tags for which you want to define internal asset.

| Include the Following Sensors          |                              | Select Sensors   |
|----------------------------------------|------------------------------|------------------|
| 1 SENSOR SELECTED                      |                              | Remove All       |
| PS-Automation                          |                              | ×                |
| Do you want to inventory the assets? 🧿 |                              |                  |
| ● Yes ◯ No                             |                              |                  |
| Internal Asset IP Range                |                              |                  |
| IP Range Tags                          |                              | ~                |
|                                        |                              |                  |
| Include the Following IP Tags          |                              | Select IP Ranges |
| TAGS                                   | IP RANGES                    |                  |
| IP_tag1                                | 1 mar hannan hannan harran k | Х                |
|                                        |                              |                  |
|                                        |                              |                  |
|                                        |                              |                  |
|                                        |                              |                  |
|                                        |                              |                  |
| Туре                                   |                              |                  |
|                                        |                              |                  |

#### 3- Custom IP Ranges

This option defines internal assets discovered with custom IP ranges. You can provide IP ranges for monitoring. Click **Select Sensors** to select sensor from the list of sensors for which you want to define internal asset.

| Include the Following Sensors            | Select Sensors |
|------------------------------------------|----------------|
| 1 SENSOR SELECTED                        | Remove All     |
| PS-Automation                            | ×              |
| Do you want to inventory the assets? (?) |                |
| ● Yes ◯ No                               |                |
| Internal Asset IP Range                  |                |
| Custom IP Ranges                         | ~              |
| IP Ranges •                              |                |
| 10.10.10.0/12                            | ±              |
| Type                                     |                |
|                                          |                |

### **Excluded Assets**

Here, you define the IP ranges or MAC addresses to be excluded from the inventory. The assets discovered for these addresses are masked as Excluded in the traffic summary.

To add excluded assets, simply go to **Configuration** > **Excluded Assets** > **Add**.

| $\leftarrow$ Excluded Assets |                                                                                                    |
|------------------------------|----------------------------------------------------------------------------------------------------|
|                              | Excluded Assets Define the IP or MAC addresses to be excluded from the inventory. The assets discovered for these addresses will be masked as "Excluded" in traffic summary. Name *  Asset Type *  Define Type *  Define Type *  Enter an IP Range |
|                              | Cancel Save                                                                                                    |

#### **Monitor External Assets**

Here, you define the external sites you want to monitor. These sites are reported individually for traffic summary however these will not be inventoried like the internal assets.

To add external assets, simply go to **Configuration** > **Monitor External Assets** > **Add**.

| $\leftarrow$ External Assets |                                                                                                    |
|------------------------------|----------------------------------------------------------------------------------------------------|
|                              | External Assets<br>Define the external sites you want to monitor. These sites will be reported<br>individually for traffic summary however, these will not be inventoried like the<br>internal assets. |
|                              | Details • Enter an IP Address or a domain name Add                                                                                                    |
|                              | Cancel Save                                                                                                    |

## General Settings

- You can help Qualys NPS to enhance the operating system and device prediction of the asset by providing fingerprint data.

- You can set up notifications for events like Driver Change Required, Reboot Required,

and Asset Reporting Stopped to be sent to your email address.

You can see the latest events generated in the events section of the sensor details page.

| ← Sensor Details: NP | S_1.                   |     |           |          |                      |
|----------------------|------------------------|-----|-----------|----------|----------------------|
| VIEW MODE            |                        |     |           |          | Last 2 Dave          |
| Summary              |                        |     |           |          | Lust 2 Days          |
| General Settings     |                        |     |           |          |                      |
| Network              |                        |     |           |          | 1-2 of 2 🔇 🜔 🖒 🔞     |
| Interface Settings   | EVENTS                 | COU | INT MODUL | E TYPE   | TIMESTAMP RANGE      |
| Events               | Uriver Change Required | 1   | AU        | Moderate | 07 Sep 2022 08:56 am |
|                      | Reboot Required        | 1   | AU        | Moderate | 07 Sep 2022 08:52 am |
|                      |                        |     |           |          |                      |
|                      |                        |     |           |          |                      |

## Exclusion

You can exclude specific hostnames when merging unmanaged assets or merging them into managed assets.

## **General Configuration**

Qualys NPS service utilizes the data gathered from traffic flows to predict the OS and hardware. NPS does not collect any user-specific sensitive data. It collects the protocolspecific data gathered from packet headers, which are transparently displayed to the customer in the asset's Raw Discovery Data (in the CSAM/GAV > Asset Details > System Information > View Raw Information Data section).

NPS service identifies patterns in this data to predict OS and device models. There is always a scope for improving pattern recognition to detect more OS and device models.

Once consent is given, Qualys can collect the asset's metadata and utilize it to enhance predictions of OS and device models in future releases.

Follow these steps to configure the general settings.

- Navigate to Configuration > General Settings > General configuration.

- To give consent to Qualys to access the metadata, toggle Access to Fingerprint Data to allow access.

Go to the Recipients text box and add the e-mail. You can add multiple e-mails using comma separated.

Click Save.

Once you add the recipients, they receive the events in their e-mail inbox.

| Network Passive Sensor | V HOME SENSORS CONFIGURATION                                                                                                    |
|------------------------|----------------------------------------------------------------------------------------------------|
| Configuration          | Internal Assets Excluded Assets Monitor External Assets General Settings                                                                                                    |
|                        | General Configuration                                                                                                    |
| General Configuration  | Access to Fingerprint Data<br>Allow Qualys to collect asset fingerprint data<br>By enabling this option you permit Qualys to collect fingerprints of assets. This will help improve Operating System and Device prediction of the assets. Please note that fingerprints do not include any sensitive<br>data. They consist of metadata related to the assets, which can be viewed in the CSAM/QAV > Asset Details > System Information -> View Raw Information exciton. |
|                        | Mail ID Recipients ①<br>Add recipients to receive email notifications for specific events<br>Recipients                                                                                                    |
|                        | Separate emails using commas () between addresses                                                                                                    |
|                        | Save                                                                                                    |

## Exclusion

You can configure hostnames that need to be excluded while merging unmanaged assets or merging unmanaged assets into managed assets.

The hostnames provided here are case-insensitive. When a new hostname is added to the exclusion list, make sure first to purge the asset created for that hostname. Refer the following screenshot for configuring excluded hostnames.

Also, you can configure hostnames that need to be excluded while de-duplicating unmanaged assets or de-duplicating unmanaged assets into managed assets. The hostnames provided here are case-insensitive. When a new hostname is added to the exclusion list, make sure first to purge the asset created for that hostname. Refer to the following screenshot for configuring excluded hostnames.

| Network Passive Sensor | V HOME SENSORS CONFIGURATION                                                        | DN                         |
|------------------------|-------------------------------------------------------------------------------------|----------------------------|
| Configuration          | Internal Assets Excluded Assets Monitor External Assets General Settings            |                            |
| General Configuration  | Exclusions                                                                          |                            |
| Exclusion              | Configure names that Qualys should exclude from hostname based asset de-duplication |                            |
|                        | Add Hostnames ()                                                                    |                            |
|                        | Enter Hostname                                                                      | Add                        |
|                        | Clear Selection Remove Selected                                                     | Q                          |
|                        | hostnames                                                                           |                            |
|                        | ASD                                                                                 | $\mathrel{\oslash} \times$ |
|                        | QWE                                                                                 | $\diamond$ ×               |
|                        | example                                                                             | $\diamond$ $\times$        |
|                        | Save                                                                                |                            |

**Note:** Contact Qualys Customer Support to get them deleted to avoid deduplication in the future.

## **Network Configurations**

You'll need to complete certain network configuration settings under Set up Network. This is where you'll enable and configure the management interface of the appliance.

These configurations are described:

Configure Static IP Address

Proxy Configuration

## **Configure Static IP Address**

If the core group to which Management interface is connected has DHCP server, then you can view the Management Network Configurations with **Show** option. If DHCP is not on your network, you must enable the Virtual Sensor with a static IP address using the **STATIC IP** option. One of these configurations is required.

To enable a static IP address, follow these steps:

1) Go to the **Set up Network** menu option and press **Enter** to continue.

2) Press Space Bar to select Static IP option and choose OK.

3) Provide parameters for Static IP configuration:

- IP address - Enter the static IP address.

- **Netmask** Enter the desired netmask value.
- Gateway Enter the gateway IP address.

- DNS1 - Enter the IP address for the primary DNS server.

- DNS2 - Enter the IP address for the secondary DNS server. This entry is optional.

4) Choose **Submit** and press **Enter**. Wait for some time and you'll see a confirmation message for successful configuration of network settings.

## **Proxy Configuration**

If the Virtual Sensor is behind a Proxy server, you need to enable a Proxy configuration using the **Enable Proxy** menu option. Authentication (Basic) of the Virtual Sensor connection to your Proxy server can be enabled by configuring the Proxy user and password fields.

The Virtual Sensor uses Secure Sockets Layer (SSL) protocol (HTTPS) to secure its connection to the Qualys web application, in a similar way that a web browser does to a secure web server. If the Qualys connection must pass through a Proxy server, then you must enable the Proxy option on the Virtual Sensor. This configuration re-directs Qualys outbound connections through the Proxy server.

Your Proxy server must be configured to tunnel or pass through the SSL session to the Qualys web application. This ensures a secured end-to-end connection. SSL bridging or tunnel termination must not be configured in your Proxy server when supporting the Virtual Sensor.

To configure Proxy support, follow these steps:

- 1) Go to the **Set up Network** menu option.
- 2) Choose Proxy Configuration and press Enter to continue.
- 3) Select Enable Proxy and click OK.

4) When the **Enter the proxy server details** prompt appears, provide the proxy server parameters:

- Proxy IP Address - Enter the Proxy server's IP address.

- Proxy Port - Enter the port number assigned to the Proxy server.

5) Click **Next** to select the authentication type from **NoAuth**, **BasicAuth** and **NTLMAuth**. If you select authentication type as **BasicAuth** or **NTLMAuth**, you need to provide user name and password.

- **Proxy User** - Enter the user name for Proxy authentication. If authentication is not enabled at the Proxy level, leave the entry field blank.

- **Proxy Password** - Enter the password for Proxy authentication. If authentication is not enabled at the Proxy level, leave the entry field blank.

## Appendix

## Virtual Network Passive Sensor (PS) Appliance Packet Throughput Based on Resources

The Virtual Network Passive Sensor (PS) appliances auto-scaling capability starts automatically at the boot time to calculate how much packet throughput it can handle.

The delta increase in the throughput depends on the additional dedicated resources made available to the appliance. The resources include the CPU clock, the type of CPU, and the type of RAM in the VM appliance system.

To handle continuous traffic, the CPU GHz must be allocated in a dedicated manner. The estimated maximum throughput is visible on the sensor details page. The throughput may vary depending on the dedicated nature of the resources and the type of traffic visible to the sensor.

## Virtual Network Passive Sensor (PS) Throughput Capacity Based on Hardware

The throughput of the VM appliance is directly dependent on the CPU resources allocated to the VM. In addition, it is strongly advised to increase memory as well. Use the following comparison chart as a guideline for resource allocation for the desired throughput.

## **Comparison Chart**

The throughput is dependent on multiple factors, such as

a) The composition of the data fed to sniffing interface: Example number of flows in the traffic, few flows having heavy traffic volume as compared to the rest, the constitution of application data within a flow, etc.

b) Resources allocated to the VM: number of CPU cores, frequency of the CPU core, and the type of memory.

The following is the throughput as measured in the Qualys lab on hardware with the following specifications and with reasonable well-conditioned test data.

## Hardware Specifications:

**CPU core:** Intel(R) Xeon(R) CPU @ 2.30GHz

RAM: RAM DDR4 2133

Virtualization Platform: VMware ESXi 6.7.0

| Capacity (MBps) | RAM (GB) | CPU Core |
|-----------------|----------|----------|
| 500             | 8        | 4        |
| 750             | 12       | 6        |
| 1000            | 16       | 8        |
| 1250            | 18       | 10       |
| 1500            | 20       | 12       |
| 1750            | 22       | 14       |
| 2000            | 24       | 16       |

#### Notes :

- For the desired throughput above 1000Mbps, Qualys strongly advises to add 4 GB RAM (if not possible, a minimum of 2 GB RAM) with every addition of 2 CPU cores to ensure smooth functionality of PS appliances.

- The throughput achieved with a single core by varying the CPU core frequency were as: 150 MBps ( CPU core frequency < 1.5 GHz), 200 MBps ( 1.5 GHz > CPU core frequency > 2 GHz), and 250 Mbps ( CPU core frequency > 2 GHz).

## How to Modify Hardware Resources for VM Deployed on the ESXi Server

1. Go to **System Shutdown** option and press **Enter** to shutdown the appliance via console.

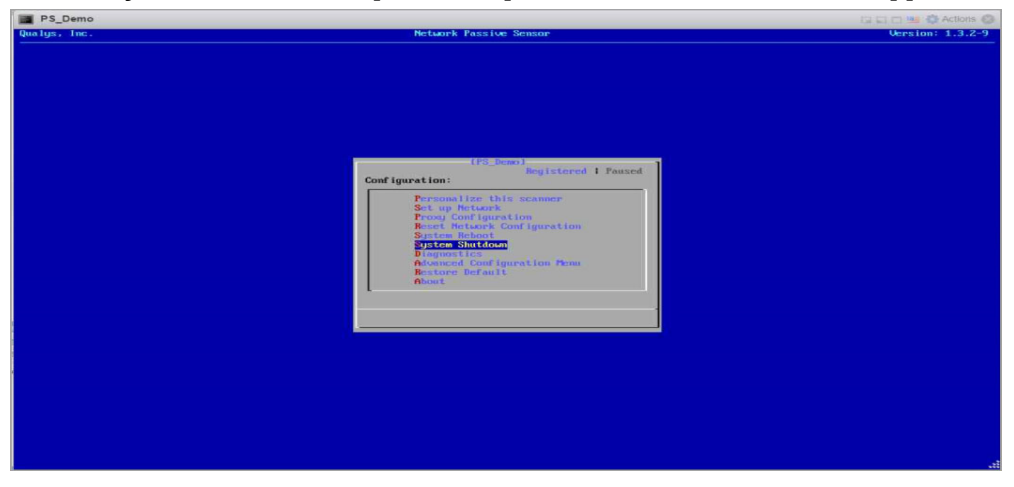

2. Click **Edit**.

3. Increase the **CPU** cores and **Memory** as per your throughput requirements and click **Save** to save your configuration.

4. Click **Power ON** to start your appliance.

|                                                                                                    |                                                                                                    |                                                                                                    |                                                                                                    |                                                                                                    |                                                                                                    |                                                                                                    | Q Search                                                                                                    |
|----------------------------------------------------------------------------------------------------|----------------------------------------------------------------------------------------------------|----------------------------------------------------------------------------------------------------|----------------------------------------------------------------------------------------------------|----------------------------------------------------------------------------------------------------|----------------------------------------------------------------------------------------------------|----------------------------------------------------------------------------------------------------|----------------------------------------------------------------------------------------------------|
| Navigator                                                                                                    | B PS_Demo                                                                                                    |                                                                                                    |                                                                                                    |                                                                                                    |                                                                                                    |                                                                                                    |                                                                                                    |
| Host                                                                                                    | Conside III Monitor I Prove                                                                                                    | non Bouwer off 11 Surround                                                                                                    |                                                                                                    | sh 🗌 🙃 Actions                                                                                                    |                                                                                                    |                                                                                                    |                                                                                                    |
| Manage                                                                                                    | Secondar Emonal 1 5 1 010                                                                                                    | PS Demo                                                                                                    |                                                                                                    | an 1 M Honora                                                                                                    |                                                                                                    |                                                                                                    |                                                                                                    |
| Monitor                                                                                                    |                                                                                                    | Guest OS Red Hat E                                                                                                    | interprise Linux 7 (64-bit)                                                                                                    |                                                                                                    |                                                                                                    |                                                                                                    | 0 MHz                                                                                                    |
| and the second second sec                                                                                                    |                                                                                                    | VMware Tools No                                                                                                    | xi 6.0 and later (VM version 11)                                                                                                    |                                                                                                    | han                                                                                                    |                                                                                                    | MEMORY NEED                                                                                                    |
|                                                                                                    |                                                                                                    | CPUs 8<br>Memory 16                                                                                                    | 68                                                                                                    |                                                                                                    |                                                                                                    |                                                                                                    | 0 B                                                                                                    |
| the state of the state of the s |                                                                                                    |                                                                                                    |                                                                                                    |                                                                                                    | 1.1.1                                                                                                    |                                                                                                    | STORAGE                                                                                                    |
|                                                                                                    |                                                                                                    | -                                                                                                    |                                                                                                    |                                                                                                    | MM_r                                                                                                    |                                                                                                    | 2.15 66                                                                                                    |
|                                                                                                    | VMware Tools is not installed in                                                                                                    | this virtual machine. VMware Tool                                                                                                    | is allows detailed guest information                                                                                                    | to be displayed as well as allo                                                                                                    | wing you to perform operations on th                                                                                                    | e quest OS, e.g.                                                                                                    | araceful ×                                                                                                    |
| the second second second second second second second second second second second second second second second se                                                                                                    | shutdown, reboot, etc. You sho                                                                                                    | uld install VMware Tools. 🏠 Actio                                                                                                    | ons                                                                                                    |                                                                                                    |                                                                                                    |                                                                                                    |                                                                                                    |
| Access (E)                                                                                                    |                                                                                                    |                                                                                                    |                                                                                                    |                                                                                                    |                                                                                                    |                                                                                                    |                                                                                                    |
| -                                                                                                    | - General Information                                                                                                    |                                                                                                    |                                                                                                    | * Hardware Configuration                                                                                                    |                                                                                                    |                                                                                                    |                                                                                                    |
|                                                                                                    | Networking                                                                                                    | No network information                                                                                                    | A Antina                                                                                                    |                                                                                                    | B VCPUs                                                                                                    |                                                                                                    |                                                                                                    |
|                                                                                                    | Init VMware Tools                                                                                                    | Not installed                                                                                                    | Actions                                                                                                    | Memory                                                                                                    | 16 08                                                                                                    |                                                                                                    |                                                                                                    |
|                                                                                                    | Notes                                                                                                    | QualysGuard(R) Virtual Passive S                                                                                                    | icapper / Edit poter                                                                                                    | IN Network adapter 1                                                                                                    | VM Network (Connected)                                                                                                    |                                                                                                    |                                                                                                    |
|                                                                                                    | and the second second se                                                                                                    |                                                                                                    | Controlog                                                                                                    |                                                                                                    |                                                                                                    |                                                                                                    |                                                                                                    |
|                                                                                                    |                                                                                                    |                                                                                                    |                                                                                                    |                                                                                                    |                                                                                                    |                                                                                                    |                                                                                                    |
|                                                                                                    |                                                                                                    |                                                                                                    |                                                                                                    |                                                                                                    |                                                                                                    |                                                                                                    |                                                                                                    |
|                                                                                                    |                                                                                                    |                                                                                                    |                                                                                                    |                                                                                                    |                                                                                                    |                                                                                                    |                                                                                                    |
|                                                                                                    |                                                                                                    |                                                                                                    |                                                                                                    |                                                                                                    |                                                                                                    |                                                                                                    |                                                                                                    |
|                                                                                                    |                                                                                                    |                                                                                                    |                                                                                                    |                                                                                                    |                                                                                                    |                                                                                                    |                                                                                                    |
|                                                                                                    |                                                                                                    |                                                                                                    |                                                                                                    |                                                                                                    |                                                                                                    |                                                                                                    |                                                                                                    |
|                                                                                                    |                                                                                                    |                                                                                                    |                                                                                                    |                                                                                                    |                                                                                                    |                                                                                                    |                                                                                                    |
|                                                                                                    |                                                                                                    |                                                                                                    |                                                                                                    |                                                                                                    |                                                                                                    |                                                                                                    |                                                                                                    |
|                                                                                                    | ID PS Demo                                                                                                    |                                                                                                    |                                                                                                    |                                                                                                    |                                                                                                    |                                                                                                    |                                                                                                    |
|                                                                                                    |                                                                                                    |                                                                                                    |                                                                                                    |                                                                                                    |                                                                                                    |                                                                                                    |                                                                                                    |
|                                                                                                    | Conscier Monade Dewer                                                                                                    | on Terrer of Terrerio 6                                                                                                    | 🕼 Reset 🕴 🥒 Edit 🕴 🙋 Refresh                                                                                                    | Actions                                                                                                    |                                                                                                    |                                                                                                    |                                                                                                    |
|                                                                                                    | 🔂 Edit settings -                                                                                                    | PS_Demo (ESXi 6.0 virtual machine                                                                                                    | e)                                                                                                    |                                                                                                    |                                                                                                    |                                                                                                    |                                                                                                    |
|                                                                                                    |                                                                                                    |                                                                                                    |                                                                                                    |                                                                                                    |                                                                                                    |                                                                                                    | 0 MHz                                                                                                    |
|                                                                                                    | Virtual Hardwar                                                                                                    | e VM Options                                                                                                    |                                                                                                    |                                                                                                    | N N                                                                                                    |                                                                                                    |                                                                                                    |
|                                                                                                    | Add hard d                                                                                                    | sk 🛤 Add network adapter 🛛 🚍 A                                                                                                    | Add other device                                                                                                    |                                                                                                    |                                                                                                    |                                                                                                    | 0 B                                                                                                    |
|                                                                                                    | • 🖬 CPU 🇥                                                                                                    |                                                                                                    | 0                                                                                                    |                                                                                                    |                                                                                                    | <u> </u>                                                                                                    |                                                                                                    |
|                                                                                                    |                                                                                                    | 0 ·                                                                                                    | U                                                                                                    |                                                                                                    |                                                                                                    |                                                                                                    | 2.15 GB                                                                                                    |
|                                                                                                    | Memory                                                                                                    | 16384                                                                                                    | MB 🔻                                                                                                    |                                                                                                    |                                                                                                    |                                                                                                    |                                                                                                    |
|                                                                                                    | Low and Low and                                                                                                    |                                                                                                    |                                                                                                    |                                                                                                    |                                                                                                    |                                                                                                    |                                                                                                    |
|                                                                                                    | shutdown, rec                                                                                                    | 50                                                                                                    | GB 🔻                                                                                                    |                                                                                                    | n operations on the guildent of the guildent of the guilden          |                                                                                                    |                                                                                                    |
|                                                                                                    | SCSI Cor                                                                                                    | troller 0                                                                                                    | Parallel                                                                                                    |                                                                                                    |                                                                                                    |                                                                                                    |                                                                                                    |
|                                                                                                    | (manual states)                                                                                                    |                                                                                                    |                                                                                                    |                                                                                                    |                                                                                                    |                                                                                                    |                                                                                                    |
|                                                                                                    | General Informa > MI Network                                                                                                    | Adapter 1 VM Netwo                                                                                                    | ork                                                                                                    | <ul> <li>Connect</li> </ul>                                                                                                    | 0                                                                                                    |                                                                                                    |                                                                                                    |
|                                                                                                    | Networking                                                                                                    | Manter 2                                                                                                    |                                                                                                    |                                                                                                    | 18                                                                                                    |                                                                                                    |                                                                                                    |
|                                                                                                    | Whyare Tools                                                                                                    | tcp_repla                                                                                                    | ıy_controller                                                                                                    | Connect                                                                                                    | 0                                                                                                    |                                                                                                    |                                                                                                    |
|                                                                                                    | <ul> <li>Storage</li> <li>Video Ca</li> </ul>                                                                                                    | rd Specify c                                                                                                    | ustom settings                                                                                                    | •                                                                                                    |                                                                                                    |                                                                                                    |                                                                                                    |
|                                                                                                    | Notes                                                                                                    |                                                                                                    |                                                                                                    |                                                                                                    | vork (Connected)                                                                                                    |                                                                                                    |                                                                                                    |
|                                                                                                    | And the other design of the second second second second second second second second second second second second                                                                                                    |                                                                                                    |                                                                                                    |                                                                                                    |                                                                                                    |                                                                                                    |                                                                                                    |
|                                                                                                    | Recent tasks                                                                                                    |                                                                                                    |                                                                                                    |                                                                                                    |                                                                                                    |                                                                                                    |                                                                                                    |
|                                                                                                    | Recent tasks                                                                                                    |                                                                                                    |                                                                                                    |                                                                                                    |                                                                                                    |                                                                                                    | ompietea • •                                                                                                    |
|                                                                                                    | Task<br>Update Child Resource Cord                                                                                                    |                                                                                                    |                                                                                                    |                                                                                                    | replated successfully                                                                                                    | ~ 0                                                                                                    | 5/12/2021 14:53:36                                                                                                    |
|                                                                                                    | Task<br>Task<br>Updas Child Resource Cont<br>Peaver On VM                                                                                                    |                                                                                                    |                                                                                                    | Save                                                                                                    | Cancel moleted successfully                                                                                                    | ~ C<br>0<br>0                                                                                                    | 8/12/2021 14:53:36<br>8/12/2021 14:53:18                                                                                                    |
|                                                                                                    | Recent tasks Task Update Child Resource Cont Perver On VM Records VM                                                                                                    | B PS_Dane                                                                                                    | Root 06/12/2021 14                                                                                                    | Save<br>08/12/20271 - 51 13                                                                                                    | Cancel moleted successfully<br>moleted successfully<br>Completed successfully                                                                                                    | ~ C<br>0<br>0<br>0                                                                                                    | 0000000000 0 0 0 0 0 0 0 0 0 0 0 0 0 0                                                                                                     |
|                                                                                                    | Recent tasks Task Update Child Resource Corl Power Co VM Records VM                                                                                                    | B PS_Dane                                                                                                    | root @8122021144                                                                                                    | 06/12/02/11/4/53:13                                                                                                    | Cancel moleceastical processing of the successing of the successin       | ~ 0<br>0<br>0                                                                                                    | 01122021 14 53 36<br>8122021 14 53 16<br>8122021 14 53 18                                                                                                    |
|                                                                                                    | II. Recent tasks<br>Task<br>Dpdat OMR Resource Cont<br>Perior Co VII<br>Records VII                                                                                                    | 2 Po Dente                                                                                                    | root @0122021144                                                                                                    | Save<br>(h)<br>06/12/02/10/06/13                                                                                                    | Cancel moleceastury<br>moleceastury<br>completed accessfully                                                                                                    | ~ C<br>0<br>0                                                                                                    | ompeted * 5<br>9/12/2021 14:53:35<br>9/12/2021 14:53:18<br>9/12/2021 14:53:13                                                                                                    |
| ware: ESXI"                                                                                                    | Recent tasks Task Update Child Records Cont Records VM                                                                                                    | 2 10 feet                                                                                                    | reel 00122021141                                                                                                    | Spre<br>                                                                                                    | Cancel modeled successfully<br>modeled successfully<br>completed successfully                                                                                                    | - C<br>0<br>0<br>0                                                                                                    | Compared V V<br>12/2021 14/53 36<br>512/2021 14/53 15<br>b12/2021 14/53 13<br>Q Search                                                                                                    |
| ware <sup>,</sup> ESXi <sup>*</sup>                                                                                                    | Recent tasks Task      Dak      Da     | B Hijbew                                                                                                    | .0014202114                                                                                                    | Sine Sine Is                                                                                                    | Cancel poster accessfully<br>Cancel poster accessfully<br>Compared accessfully                                                                                                    | - C<br>0<br>0                                                                                                    | Q Search                                                                                                    |
| Ware: ESXI<br>Virtual machine PS_Demo was s                                                                                                    | Recent tasks     Task     Task         | B SJan                                                                                                    | .eet161232114                                                                                                    | 513 SOLOUTINSIS                                                                                                    | ngeneratury<br>manufactures and accessfully<br>Completed accessfully                                                                                                    | - C<br>0<br>0<br>1<br>1<br>1<br>1<br>1<br>1<br>1<br>1<br>1<br>1                                                                                                    | 0 mppela 1 0<br>11/2/22/14/53/6<br>11/2/22/14/53/16<br>11/2/22/14/53/13<br>Q. Search                                                                                                    |
| Ware ESXI <sup>®</sup><br>Virtual machine P5_Demo was su<br>Hoss                                                                                                    | Construction  Construction  C | 0 10 Dawn                                                                                                    | vei studdi 14                                                                                                    | Actions                                                                                                    | ngelet ausseaduly<br>mgelet ausseaduly<br>gelet ausseaduly<br>dispond successful                                                                                                    | ~ 0<br>0<br>1<br>1 Help ~ 1                                                                                                    | omposed * 0<br>5122021 1453 15<br>5122021 1453 15<br>3122021 1453 13<br>9<br>9<br>Search<br>x                                                                                                    |
| Ware: ESXI"<br>Virtual machine PS_Demo was su<br>Vess<br>Manage                                                                                                    | Recent task      Task      Task     | an Power of Powerson Powerson Powerson the visual machine                                                                                                    | ner entstatt för                                                                                                    | Street Actions                                                                                                    | Cancel - myself accessibly myself accessibly                                                                                                    | ~ 0<br>0<br>0                                                                                                    | omposed * • • • • • • • • • • • • • • • • • •                                                                                                    |
| Worke' ESXI'<br>Vintual machine PS_Demo was su<br>ji lest<br>Manage<br>Montar                                                                                                    | Recent tasks<br>Task<br>Task<br>Task Dala Manara (Ser<br>Task Dala)<br>Recently Vite Configured - domes.                                                                                                    | on Disease of Disease of Posterior of Posterior of Disease of Disease of Dise                                                                                                    | veit 0012021114<br>Q Resett   ✓ Edst   ♥ Refeat<br>keptine Linux 7 (64:00)                                                                                                    | s u second det                                                                                                    | patient aussessiuly     patient aussessiuly     mathef aussessiuly     admentiate aussessiuly                                                                                                    | ~ 0<br>0<br>1 Help + 1 1                                                                                                    | omposed * • • • • • • • • • • • • • • • • • •                                                                                                    |
| Ware' ESXI'<br>Vintui mashine PS_Demo was su<br>Vintui mashine PS_Demo was su<br>Manage<br>Monaor                                                                                                    | Construction Construction Cons | a) II Poer of II Sussed<br>Poer of the Vital Institute<br>Over 0 By Restrict<br>Computing Exc                                                                                                    | See Line ( ) € Edst   € Refeat<br>Septie Line 7 (64 a)<br>Line 7 (64 a)                                                                                                    | Actions                                                                                                    | Cancel Market Accessive                                                                                                    | - 0<br>0<br>1 Help - 1 1                                                                                                    | CPU CPU CPU CPU CPU CPU CPU CPU CPU CPU                                                                                                    |
| Ware' ESXi"<br>Virtual machine PS_Demo was su<br>Host<br>Manage<br>Montor                                                                                                    | Prevent task Tok Uptin BoldMoncers Cur Records UN Records UN Records Records Record | Constant and the Statement                                                                                                    | Net USID227144                                                                                                    | sto sepont ett                                                                                                    | Annell     Annell     Annell     Annell     Annell     Annell     Annell     Annell                                                                                                    | - 0<br>0<br>1<br>1 Help - 1 0                                                                                                    | C Search<br>C Search<br>C Search<br>C MHz<br>UNIX 1443 13<br>C Search<br>C Search                                                                                                    |
| WBICE ESXI"<br>Virtual machine PS_Demo was su<br>Host<br>Monaor                                                                                                    | Construction  Construction  C | or Prover of Subjects<br>Power on the visual machine<br>Generating Competition National<br>Competition National<br>Chara B<br>Memory 16 G                                                                                                    | ver en bland i Ar<br>Q Reset   ✓ Eds.   € Refesi<br>Herging Line 7 (64.6)<br>i.6.9 ard later (Mi verson 11)<br>16                                                                                                    | a transministration                                                                                                    | Company accountly<br>Company accountly<br>Company accountly<br>Company accountly                                                                                                    | - 0<br>0<br>1<br>1 Help - 1 1                                                                                                    | Q, Search<br>CPU 2013 H4 53 H<br>P120201 H4 53 H<br>P120201 H4 53 H<br>P120201 H4 53 H<br>CPU 2013 H4 53 H<br>K<br>CPU 2013 H4 53 H<br>K<br>CPU 2013 H4 54 H<br>K<br>CPU 2013 H4 54 H<br>K<br>CPU 2013 H<br>K<br>CPU 2013 H<br>K<br>CPU 2013 H<br>K<br>CPU 2013 H<br>K<br>CPU 2013 H<br>K<br>CPU 2013 H<br>K<br>CPU 2013 H<br>K<br>CPU 2013 H<br>K<br>CPU 2013 H<br>K<br>CPU 2013 H<br>K<br>CPU 2013 H<br>CPU 2013 H                                                                                                    |
| Ware: ESXi"<br>Virtual machine PS_Demo was su<br>Hest<br>Manage<br>Montor                                                                                                    | Recent task<br>Task<br>Task<br>Task<br>Task<br>Task<br>Task<br>Task<br>T                                                                                                    | an a Power of a Support<br>Power on the visual machine<br>Course of the visual machine<br>Course of a set relation<br>Visuale Tools No<br>Comparison No<br>Comparison No<br>Compa | Rest ( ✓ Edt ) C Reheat<br>Perset ( ✓ Edt ) C Reheat<br>herpite Lnux 7 (64 at)<br>6.0 and ther (M version 11)                                                                                                    | stu Sport<br>Seturat Arto<br>I Actore                                                                                                    | Cancel Manual Annual Annua                                                                                                    | - C 1<br>0<br>0<br>0                                                                                                    | CPU CALL<br>CPU CALL<br>CPU CA                                                                                                    |
| Warter ESX1"<br>Virtual machine P5_Demo was su<br>Host<br>Montor                                                                                                    | Recent table<br>Tak<br>Tak<br>Tak<br>Tak Chall Back of the Annual<br>Processfully reconfigured downs.                                                                                                    | All Characterial     Annovation of the Statement      Annovation of the visual machine     Competitive     Competitive     Competitive     Competitive     Competitive     Competitive     Statement     Statement     Statement                                                                                                    | ent et al Mariel Me<br>Parter V Edit et al Parter<br>Reprise Lines 7 (6-64)<br>6.0 and later (M. version 11)<br>6.0                                                                                                    | Actions                                                                                                    | Annell     Annell     Annell     Annell     Annell     Annell                                                                                                    | - C<br>0<br>0<br>1<br>1<br>1 Help - 1<br>1                                                                                                    | Q, Search<br>Q, Search<br>O, MHz<br>O, MHz<br>O, MHz<br>S, Search<br>CPU<br>O, MHz<br>CPU<br>CPU<br>CPU<br>CPU<br>CPU<br>CPU<br>CPU<br>CPU<br>CPU<br>CPU                                                                                                    |
| Mare' ESXI'<br>Vintui machine PS_Demo waa su<br>Host<br>Montor                                                                                                    | Recent table Taol Taol Taol Taol Taol Taol Taol Taol                                                                                                    | or Power of Powerson<br>Power on the visual muchine<br>Over on the visual muchine<br>Over 05 Res Hat Ex<br>Vehane Stock No<br>Congression No<br>Congression No                             | net et blact t ki<br>Q Reset [ ✔ Edt ] € Refusi<br>leptite Linux 7 (64-86)<br>S de letter (Mi version 11)<br>8                                                                                                    | a u Seriever her u                                                                                                    | Cancer Make Accessive                                                                                                    | <ul> <li>C</li> <li>B</li> <li>B</li></ul>                                                                                                    | Q         Search           Q         Search           x         C           0         MHz           x         C           0         MHz           x         C           x         C           x                                                                                                    |
| Ware: ESX;"<br>Virtual machine PS_Demo was su<br>Manage<br>Montor                                                                                                    | Resert task     Tex     Tex     T     | an and the second second                                                                                                    | Image: Section 1     Image: Section 2       Image: Section 2     Image: Section 2       Image: Section 2     Image: Section 2       Image: Section 2     Image: Section 2       Image: Section 2     Image: Section 2       Image: Section 2     Image: Section 2       Image: Section 2     Image: Section 2       Image: Section 2     Image: Section 2       Image: Section 2     Image: Section 2       Image: Section 2     Image: Section 2                                                                                                    | ST Strong Strong | Cancel     Partial accessibly     myskel accessibly     Cancel     Partial accessibly     Cancel     Cancel     Partial accessibly     Cancel     Partial accessibly     Cancel     Partial accessibly     Cancel     Partial accessibly     Cancel     Partial accessibly     Cancel     Partial accessibly     Cancel     Partial accessibly     Cancel     Partial accessibly     Cancel     Partial accessibly     Cancel     Partial accessibly     Cancel     Cancel     Cance            | - C<br>8<br>9<br>9<br>9<br>9<br>9<br>9<br>9<br>9<br>9<br>9<br>9<br>9<br>9<br>9<br>9<br>9<br>9<br>9                                                                                                    | Q Search<br>Q Search<br>C Search<br>C Sear                                                                                                    |
| Warter ESXI <sup>®</sup><br>Vintual machine PS_Demo was su<br>Nost<br>Montor                                                                                                    | State       Output Level by Under Patient Score       If at room       If the house a sage it       Wit followsh (Construint)         State       If at room       If at room       If a                                                                                                    | Opposed                                                                                                    |                                                                                                    |                                                                                                    |                                                                                                    |                                                                                                    |                                                                                                    |
| Ware' ESXI'<br>Virtual machine PS_Demo was su<br>Manage<br>Montor                                                                                                    | Resert task Tok Tok Tok Tok Tok Tok Tok Tok Tok To                                                                                                    | Arian Statement     Arian Statement     Arian Statement     Areas Statement     Areas     Areas     Areas     Areas     Areas     Areas     Areas     Areas                                                                                                    | Rest:                                                                                                    | a u Spre                                                                                                    | Cancel     Market accessed     Market accessed     Compared accessed                                                                                                    | - C 0<br>0<br>0<br>1<br>1<br>1<br>1<br>2<br>2<br>2<br>2<br>2<br>2<br>2<br>2<br>2<br>2<br>2<br>2<br>2                                                                                                    | Opplexed *             Standard 14 45 39         Standard 14 45 39           Standard 14 45 39         Standard 14 45 39           O, Search            O, MHz            USUBONY            Standard 14 45 39            O, MHz            Standard 14 45 39            Standard 14 45 39            Standard 14 45 39            Standard 14 45 39            Standard 14 45 39                                                                                                    |
| Warter ESXI <sup>®</sup><br>Virtual machine PS_Demo was su<br>Hest<br>Manage<br>Monitor                                                                                                    |                                                                                                    | Power of B Magazat     Constant of B Magazat     Constant of B Magazat     Constant of B Magazat     Constant of B Magazat     Magazat     Magazat     Magazat     Magazat     Magazat     Magazat                                                                                                    | ent allows dealled guest information to<br>s                                                                                                    | a ta se traver la dese<br>e displayed as well as allow<br>+ Mardware Configuration                                                                                                    | Compared Automaticly<br>Compared Automaticly<br>Compared Automaticly<br>In a second second s | - C<br>- 0<br>- 0<br>- 0<br>- 0<br>- 0<br>- 0<br>- 0<br>- 0                                                                                                    | Opposed 1         45.35           Statuti 14.53         55.35           Statuti 14.53         55.35           O MH12         0           O MH12         0           Usebory         10           Statuti 14.53         10           O MH12         1           Usebory         10           2,15         06           cetu         K                                                                                                    |
| Ware' ESXI'<br>Virtual machine PS_Demo was to<br>Host<br>Montor<br>Nontor                                                                                                    | Constant table  Tool  Tool  T | Ar a James      Ar a James at a James at a James a                                                                                                    | net (Briddet 14)<br>(Constant of the second of the second o                                                                                                    | a u Sectors                                                                                                    | Cancel Masked Jackson J.                                                                                                    | - ( ( )<br>0<br>0<br>0<br>0<br>0<br>0<br>0<br>0<br>0<br>0<br>0<br>0<br>0<br>0<br>0<br>0<br>0<br>0<br>0                                                                                                    | Q. Sharch<br>Q. Sharch<br>C.PU<br>0.MHz<br>0.BHz<br>0.BHZ<br>0.BHZ<br>0.BHZ<br>0. |
| Ware' ESXI<br>Vitual machine PS_Dence was su<br>I test<br>Montor<br>Montor                                                                                                    |                                                                                                    | an an anna an anna an an an an an an                                                                                                    | ont (■ 14401 M<br>Press   ✓ Edt   @ Release<br>Reprise Lines 7 (6-64)<br>8.8 and terr (M version 11)<br>8<br>allows detailed guest information 1<br>9<br>C Actions                                                                                                    | Actions      Actions      Hardware Configuration      Hardware Configuration      Monory                                                                                                    | Cancel     Partial accessibly     madel accessibly     water accessibly     Carpoint accessibly     the partial accessible     the partial accessible              | - C (<br>0<br>0<br>0<br>0<br>0<br>0<br>0<br>0<br>0<br>0<br>0<br>0<br>0<br>0<br>0<br>0<br>0<br>0<br>0                                                                                                    | 00000001 H4 53 90<br>9702021 H4 53 93<br>9702021 H4 53 93<br>90020221 H4 53 93<br>90 Search<br>×<br>0 MHz ■<br>ULLORY ¥<br>3109A0E<br>2.15 GB<br>eeful ×                                                                                                    |
| Ware' ESXi'<br>Vitual machine PS_Demo was us<br>Host<br>Montor                                                                                                    | Constant lask  Tex  Tex  Tex  Tex  Tex  Tex  Tex  Te                                                                                                    | A Constant of the Subsection of the Volume Handwork of the Subsection of the Volume Handwork of the Subsection of the Volume Handwork of the Subsection of the Subsection                                                                                                    | Antimeter     Actions                                                                                                    | a ta se tanto her ta<br>a ta se tanto her ta<br>Actions<br>• displayed as well as allow<br>• Hardware Configuration<br>• Hardware Configuration<br>• Hardware Configuration<br>• Hardware Configuration                                                                                                    | Cancel  Make Jaccastly  Corpored Jaccastly  Corpored Jaccastly  Corpored Jaccastly  Sources  Sources Sources  Sources  Sources  Sources  Sources          | - C<br>0<br>0<br>0<br>1<br>1<br>2<br>2<br>2<br>2<br>2<br>0<br>0<br>0<br>0<br>0<br>0<br>0<br>0<br>0<br>0                                                                                                    | Q. Search<br>Criv C. Search<br>C. Search<br>C. Sea                                                                                                    |
| Ware' ESXI'<br>Virtual machine PS_Demo was su<br>Nanape<br>Mantar                                                                                                    | Beart task     Tax     Tax     Ta     | An and a second second se                                                                                                    | Image: Control of the second second secon                                                                                                    | a u Section the section of the section of the secti | B VCPUs B VCPUs B VCPUs UN Network (Connected)                                                                                                    | - ( ( ) ) ( ) ( ) ( ) ( ) ( ) ( ) ( ) (                                                                                                    | onguezes * • • • • • • • • • • • • • • • • • •                                                                                                    |
| Ware ESXI<br>Virtual machine PS_Damo was a<br>Intest<br>Manage<br>Montor                                                                                                    |                                                                                                    | Present of Statement     Comparison     Comparison     Compar                                                                                                    | (a) March M       (a) Rest     Cat       (b) Rest     Cat       (c) Rest     (c) Reheat       (c) Rehat     (c) Reheat       (c) Rehat     (c) Reheat       (c) Rehat     (c) Rehat       (c) Rehat     (c) Rehat    <                                                                                                    | Actions      Actions            | B VCPUs B VCPUs B VCPUs UN Network (Connected)                                                                                                    | - ( )<br>- ( )<br>- | Q, Search<br>Q, Search<br>Q, Search<br>CHU<br>UNLYZ<br>2,15 GB<br>Ceful<br>X<br>Ceful<br>X<br>X<br>X                                                                                                    |
| Ware ESXI<br>Virtual machine PS_Demo was su<br>Manage<br>Monitor                                                                                                    | Revert table Table Table      | An and Power of a Conception     An and a conception of the visual machine     And a conception of the visual machine     And a conception of the visual machine     And a conception of the visual machine     And a conception of the visual machine     Normation     Normation     Normation     Added     Added                                                                                                    | Not     Statute 1 M       Image: Statute of Statute of Statute                                                                                                    | Contract better     Contract better     Contract better     Contract better     Contract better     Contract better     Contract better     Contract better                                                                                                    | Compared accession     Provide accession     Compared accession     Compared accession            | - ( ( ) ) ( ) ( ) ( ) ( ) ( ) ( ) ( ) (                                                                                                    | Opplement         K           Opplement         K           Standard         K           Opplement         K           Opplement         K           Opplement         K           Opplement         K           Opplement         K           Opplement         K           Opplement         K           Opplement         K           Opplement         K           Opplement         K           Opplement         K           Opplement         K                                                                                                    |
| Ware ESXI<br>Virtual machine PS_Demo was su<br>Hest<br>Manage<br>Monor                                                                                                    | Constitution  Record table  Tex  Tex  Tex  Tex  Tex  Tex  Tex  T                                                                                                    | An and a second second se                                                                                                    | ent (Bilder) M<br>Prest (Cat (Prest)<br>16 Prest (Cat (Prest)<br>16 Prest (Cat (Prest)<br>16 Prest (Prest)<br>16 Prest)<br>16 Prest (Prest)<br>16 Prest)<br>16 Prest (Prest)<br>16 Prest)<br>16 Prest (Prest)<br>16 Prest)<br>16 Prest (Prest)<br>16 Prest)<br>16 Prest) | Actions      Actions            | Comment     Secondly     Comment     Secondly     Comment     Secondly     Secondly     Sec            | - C C C C C C C C C C C C C C C C C C C                                                                                                    | Opposed 1         45 30           D020211 44 53 30         3000000000000000000000000000000000000                                                                                                    |
| Watre ESXI<br>Virtual machine PS_Demo was su<br>Henst<br>Mondor                                                                                                    | Record table Table Table      | Ar a James      Ar a James and a James and a Jame                                                                                                    | Not     Balance 144       Image: Preser     Edit     Image: Preser       Image: Preser     Edit     Image: Preser       Image: Preser     Edit     Preser                                                                                                    | Actions     Actions     Actions     Actions     Actions     Actions     Actions     Actions     Actions     Actions     Actions     Actions                                                                                                    | Cancel  Make Jaccasely  Corpored Jaccasely  Corpored Jaccasely  C        | - ( 1965 - ) (<br>                                                                                                    | Q. Search<br>Q. Search<br>C.FU<br>0.H.FU<br>0.B.R<br>310AGA<br>310AGA<br>310AGA<br>140AGA<br>140                                                                         |
| Watre: ESXi<br>Vitual machine PS_Dence was su<br>from<br>Manage<br>Monter                                                                                                    | Construction     Construction     C     | Ar an endown formation     Ar and a statement     Ar and a statement     Ar and a stat                                                                                                    | Image: Control of the second second secon                                                                                                    | Actions      Actions      Hardware Configuration      Hardware Sontiguration      Hardware Sontiguration      Hardware Sontiguration      Hardware Sontiguration      Hardware Sontiguration      Monony      Hardware Sontiguration      Monony      Hardware Sontiguration      Monony      Hardware Sontiguration      Monony      Hardware Sontiguration      Monony      Monony       | Concell     Provided accessed of     maked accessed of     maked accessed of     respective accessed of     respective acces            | - ( C<br>0<br>0<br>0<br>0<br>0<br>0<br>0<br>0<br>0<br>0<br>0<br>0<br>0<br>0<br>0<br>0<br>0<br>0<br>0                                                                                                    | ongenerati<br>strandingenerations<br>ongenerations<br>on                                                                                                    |

# How to Modify Hardware Resources for VM Deployed on the HyperV Server

1. Follow Step 1 same as mentioned above.

2. Select the virtual machine and go to **Settings**. Modify the **CPU** cores and **Memory** as per your throughput requirements > Click **Apply** to apply the changes > Click **OK** to save your configuration.

| ps. | _demo                                  | ~ | 4 > 0                                                                                                    |       |
|-----|----------------------------------------|---|----------------------------------------------------------------------------------------------------|-------|
| *   | Hardware                               | ^ | Processor                                                                                                    |       |
|     | Add Hardware<br>BIOS<br>Boot from CD   |   | You can modify the number of virtual processors based on the number of processor<br>the physical computer. You can also modify other resource control settings. | rs on |
|     | Security<br>Key Storage Drive disabled |   | Number of virtual processors: 16 🜩                                                                                                    |       |
|     | Memory                                 |   | Resource control                                                                                                    |       |
|     | 8192 MB                                |   | You can use resource controls to balance resources among virtual machines.                                                                                      |       |
| Ξ   | Processor<br>16 Virtual processors     |   | Virtual machine reserve (percentage): 0                                                                                                    |       |
|     | Compatibility                          |   | Percent of total system resources: 0                                                                                                    |       |
| Ξ   | IDE Controller 0                       |   | Virtual machine limit (percentage): 100                                                                                                    |       |
|     | Hard Drive                             |   | Percent of total system resources: 80                                                                                                    |       |
| -   | IDE Controller 1                       |   | Relative weight:                                                                                                    |       |
|     | DVD Drive                              |   | Reduct negre                                                                                                    |       |
|     | SCSI Controller                        |   |                                                                                                    |       |
| ŧ   | Network Adapter<br>mgmt                |   |                                                                                                    |       |
| +   | Network Adapter<br>test_switch         |   |                                                                                                    |       |
|     | COM 1<br>None                          |   |                                                                                                    |       |
|     | COM 2<br>None                          | 1 |                                                                                                    |       |
|     | Diskette Drive                         |   |                                                                                                    |       |
| *   | Management                             |   |                                                                                                    |       |
|     | Name<br>ps_demo                        |   |                                                                                                    |       |
|     | Integration Services                   | ~ |                                                                                                    |       |

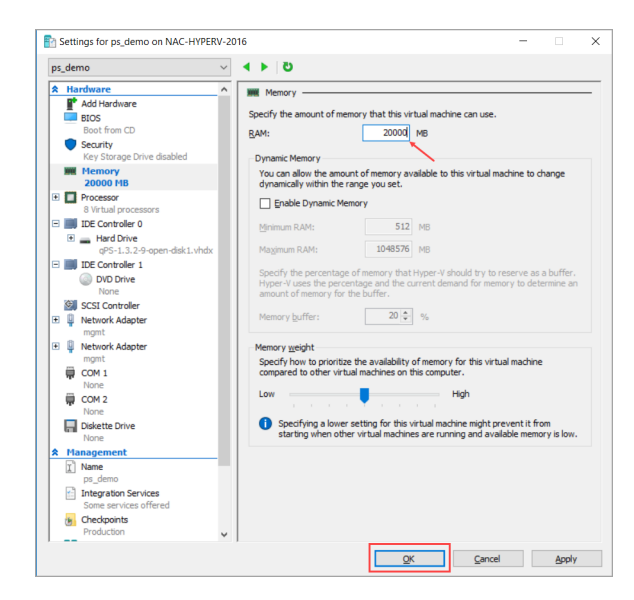

3. Power ON the VM.

## Adding/Removing Sniffing Interfaces from Virtual Appliance

Network Passive Sensor (PS) now supports an aggregated/bonded sniffing interface. A virtual interface aggregates multiple physical interfaces allow the appliance to add one or more sniffing interfaces.

# How to Add Sniffing Interface to the PS Appliance Deployed on the ESXi Server

1. Go to the **System Shutdown** option and press **Enter** to shutdown the appliance via console.

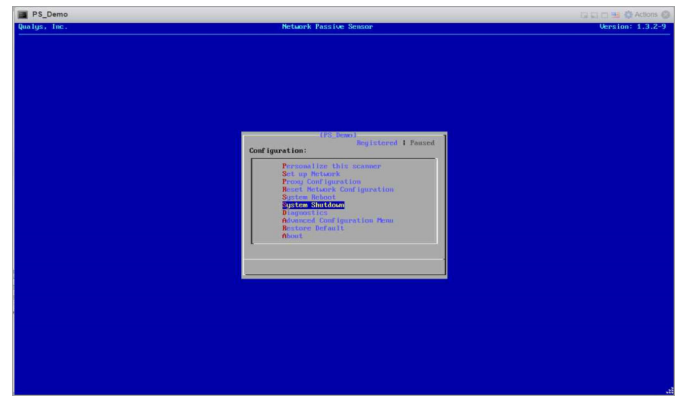

## 2. Click **Edit**

| 10 m m m | Memory                                                                                                    | 8<br>16 GB                                                             | -                              |                                             | MEMORY<br>0 B<br>STORAGE<br>2 15 GB |
|----------|----------------------------------------------------------------------------------------------------|------------------------------------------------------------------------|--------------------------------|---------------------------------------------|-------------------------------------|
| • Gene   | vare Tools is not installed in this virtual machin<br>down, reboot, etc. You should install VMware 1<br>ral Information<br>brocking No network inform | n. VNIware Tools allows detailed guest information<br>Tools. 🎲 Actions | Hardware Configuration     GPU | g you to perform operations on the guest OS | S, e.g. graceful ×                  |
| > (in Vi | tware Tools Not installed                                                                                                    | Actions                                                                | Memory .                       | 16 GB                                       |                                     |
| • 🗐 Str  | orage 1 disk                                                                                                    | -                                                                      | Hard disk 1                    | 50 GB                                       |                                     |
| C No     | tes QualysGuard(R)                                                                                                    | Virtual Passive Scanner / Edit notes                                   | IN Network adapter 1           | VM Network (Connected)                      |                                     |

|                               |                                   |                                              |              |       |                                    | Q Search            |
|-------------------------------|-----------------------------------|----------------------------------------------|--------------|-------|------------------------------------|---------------------|
| PS_Demo                       |                                   |                                              |              |       |                                    |                     |
|                               | tor Power on Power off            | 19 Suspend 👩 Reset 🚺 Z Edit 🗋 📿 Refre        | sh 🕹 Actions |       |                                    |                     |
|                               | Edit settings - PS_Demo (ESXi 6.0 | 0 virtual machine)                           |              | _     |                                    |                     |
|                               |                                   |                                              |              |       |                                    | 0 MHz               |
| 1                             | Virtual Hardware VM Options       |                                              |              |       |                                    | MEMORY WERE         |
|                               | Add hard disk ME Add network      | k adapter Add other device                   |              |       |                                    | 0 B                 |
|                               | • 🖬 CPU 🧘                         | Add a network adapter to the virtual machine |              |       |                                    | STORAGE             |
|                               | • 🛲 Memory 🛕                      | 16384 MB *                                   |              |       |                                    | 2.15 GB             |
| VMware Tools     shutdown ret | + 🔜 Hard disk 1 🛕                 | 50 GB •                                      |              | 0     | n operations on the guest OS, e.g. | graceful 🙁          |
|                               | SCSI Controller 0                 | LSI Logic Parallel                           |              | 0     |                                    |                     |
| - General Informa             | IN Network Adapter 1              | VM Network                                   | ▼ Z Connect  | 0     |                                    |                     |
| Willware Tools                | INIE Network Adapter 2            | tcp_replay_controller                        | ▼ Z Connect  | 0     |                                    |                     |
| • 🗐 Storage                   | • 🕎 Video Card                    | Specify custom settings                      | •            |       |                                    |                     |
| Notes:                        |                                   |                                              |              |       | vork (Connected)                   |                     |
| Recent tasks                  |                                   |                                              |              |       |                                    |                     |
| Task                          |                                   |                                              |              |       | •                                  | Completed *         |
| Update Child Resource Confi-  |                                   |                                              | Cau          | Canad | bieled successfully                | 08/10/2021 11:54:39 |

3. Click **Add Network Adapter** for adding new sniffing interface.

4. Select appropriate port group > Select the adapter type  ${\bf VMXNET}~{\bf 3}$  > Click  ${\bf Save}$  to save your configuration.

|                                       |                                 |                                   |                    |          |                                           | Search        |
|---------------------------------------|---------------------------------|-----------------------------------|--------------------|----------|-------------------------------------------|---------------|
| PS_Demo                               |                                 |                                   |                    |          |                                           |               |
| 90 N 80                               | ace 📙 🕨 Power on 🔳 Power off    | 😝 Suspendi 😰 Reset   🥒 Edit   💆 R | efresh 📗 🏠 Actions |          |                                           |               |
|                                       | Edit settings - PS_Demo (ESXi 6 | .0 virtual machine)               |                    |          |                                           | CPU PT        |
|                                       | Memory 🛕                        | 16384 MB *                        |                    |          |                                           | 0 MHz         |
|                                       | • 🖾 Hard disk 1 🛕               | 50 GB ¥                           |                    | 0        |                                           | MEMORY ALE    |
|                                       | SCSI Controller 0               | LSI Logic Parallel                | ×                  | 0        |                                           | STORAGE       |
|                                       | RM Network Adapter 1            | VM Network                        | • Connect          | 0        | CONTRACTOR OF CONTRACTOR                  |               |
| William VMware Tools<br>shutdown, ret | INI Network Adapter 2           | tcp_replay_controller             | 🔹 🗹 Connect        | 0        | n operations on the guest OS, e.g. gracel |               |
| Concernance of                        | • Mil New Network Adapter       | tcp_replay_controller_2           | •                  | 0        |                                           |               |
| General Informa                       | Status                          | Connect at power on               |                    |          |                                           |               |
| VIAware Tools                         | Adapter Type                    | VMXNET 3                          | •                  |          |                                           |               |
| Notes                                 | MAC Address                     | Automatic • 00.00:00:00:00.00     |                    |          | vark (Connected)                          |               |
| Recent tasks                          | Video Card                      | Specify custom settions           | •                  |          |                                           |               |
| Task                                  |                                 | opecity custom setungs            |                    |          | v ⊂ Com                                   | pleted *      |
| Update Child Resource Confi           |                                 |                                   |                    |          | plefed auccessfully 08/10/                | 2021 11:54 39 |
| Power On VM                           |                                 |                                   | (all a             | e Cancel | sketed auccessfully 08/10/                | 2021 11:54 12 |
| Power On VM                           | TO PO UND                       | 1000 US 19770                     | 1113723            | 25       | uprofileted successfully 08/10/           |               |

5. **Power on** the VM.

# How to Remove Sniffing Interface to the PS Appliance Deployed on the ESXi Server

- 1. Follow the Step 1 and Step 2 same as mentioned above.
- 2. Remove the newly added interface and click **Save** to save the configuration.

| vmware ESXi                                                                                                    |                               |                                   |                                  |                             |        | Help +   Q Search                           | *  |
|----------------------------------------------------------------------------------------------------|-------------------------------|-----------------------------------|----------------------------------|-----------------------------|--------|---------------------------------------------|----|
| or Management                                                                                                    | PS_Demo                       |                                   |                                  |                             |        |                                             |    |
| -                                                                                                    | Gonsole: Et Monit             | or Power on Bower of              | IN Suspend @ Restart   / Edt   C | Refresh   🛟 Actions         |        |                                             |    |
|                                                                                                    | 6                             | Edit settings - PS_Demo (ESXi 6.0 | 0 virtual machine)               |                             | _      | CPU                                         |    |
| and succession of the                                                                                                    |                               | Virtual Hardware VM Options       |                                  |                             |        | 0 MHz                                       |    |
| E 5.86                                                                                                    |                               | Add hard disk 🛤 Add network       | k adapter 🛛 昌 Add other device   |                             |        | 0 B                                         | MR |
| and a                                                                                                    |                               | • 🖬 CPU 🛕                         | 10 🔻 📵                           |                             |        | STORAGE<br>2.15 GB                          | 8  |
|                                                                                                    |                               | • 🎟 Memory 🔔                      | 16384 MB ¥                       |                             |        |                                             |    |
| and the second division of the second division of the second divisio | VMware Tools<br>shutdown, ret | + 🖾 Hard disk 1 🛕                 | 50 GB •                          |                             | 0      | n operations on the guest OS, e.g. graceful |    |
| Anna R                                                                                                    | - General Informa             | SCSI Controller 0                 | LSI Logic Parallel               | •                           | 0      |                                             |    |
| A REAL PROPERTY.                                                                                                    | • Q Networking                | Retwork Adapter 1                 | VM Network                       | <ul> <li>Connect</li> </ul> | 0      | ls                                          |    |
| Second Second                                                                                                    | Whware Tools                  | Retwork Adapter 2                 | tcp_replay_controller            | 🔹 🗹 Connect                 | 0      |                                             |    |
|                                                                                                    | Notes                         | Retwork Adapter 3                 | tcp_replay_controller_2          | 🗸 🗹 Connect                 | g.     | work (Connected)                            |    |
|                                                                                                    | Recent tasks                  | Video Card                        | Specify custom settings          | •                           | ~      |                                             | 10 |
|                                                                                                    | Task                          |                                   |                                  |                             |        | Completed                                   |    |
|                                                                                                    |                               |                                   |                                  | Save                        | Cancel |                                             |    |
|                                                                                                    |                               | _                                 | _                                |                             |        | ,                                           |    |

3. **Power on** the VM.

# How to add Sniffing Interface to the PS Appliance Deployed on the HyperV Server

1. Go to the **System Shutdown** option and press **Enter** to shutdown the appliance via console.

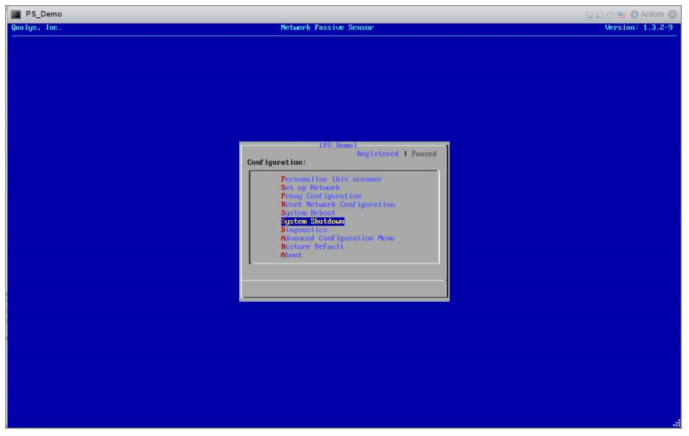

**Note**: A virtual switch that views the mirrored network traffic should be connected to the newly created interface.

Click here to follow steps 10 to 20 in the Deployment on Microsoft Hyper-V section to create a virtual switch and add a new sniffing interface to it.

# How to Remove Sniffing Interface to the PS Appliance Deployed on the HyperV Server

1. Go to the **System Shutdown** option and press **Enter** to shutdown the appliance via console.

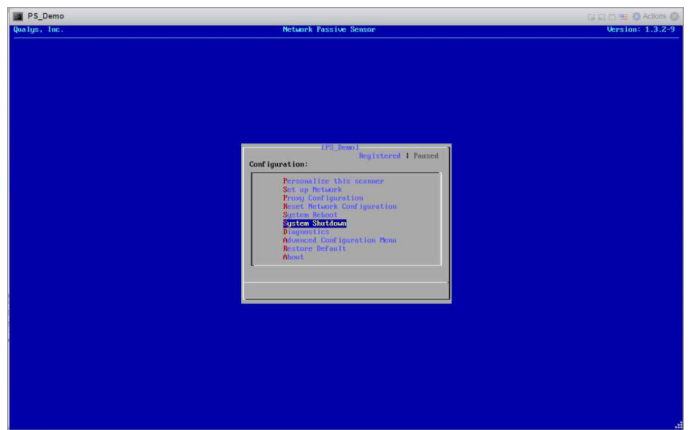

2. Select the virtual machine and go to **Settings** > Select the Network Adapter tab that needs to be removed > Click **Remove** > Click **Apply** > Click **OK** to remove the network adapter.

| s_demo                                              | ~         | <ul><li>&lt; ►</li></ul>                                                                 |                                                       |                                                             |                             |              |
|-----------------------------------------------------|-----------|------------------------------------------------------------------------------------------|-------------------------------------------------------|-------------------------------------------------------------|-----------------------------|--------------|
| Hardware<br>Add Hardware<br>BIOS<br>Boot from CD    | ^         | Network Adapter     Specify the configuration of the     Virtual switch:                 | network adapt                                         | er or remove the ne                                         | twork ada                   | pter.        |
| Security                                            |           | new_sniff_switch                                                                         |                                                       |                                                             | ~                           |              |
| Memory<br>8192 MB                                   |           | VLAN ID                                                                                  | ication                                               |                                                             |                             |              |
| 8 Virtual processors                                |           | The VLAN identifier specifies                                                            | the virtual LAN                                       | that this virtual mac                                       | hine will us                | e for all    |
| IDE Controller 0  Hard Drive  aPS-1.3.0-7-open-disk | 1.vhdx    | 2                                                                                        | ugn this networ                                       | K adapter :                                                 |                             |              |
| IDE Controller 1                                    | 45 11 100 | Bandwidth Management                                                                     |                                                       |                                                             |                             |              |
| DVD Drive<br>None                                   |           | Enable bandwidth manag                                                                   | ement                                                 |                                                             |                             |              |
| SCSI Controller                                     |           | Specify how this network ada<br>Bandwidth and Maximum Ban                                | pter utilizes net<br>dwidth are mea                   | work bandwidth. Be<br>sured in Megabits p                   | oth Minimur<br>er second.   | n            |
| Network Adapter<br>mgmt                             |           | Minimum bandwidth:                                                                       | 0                                                     | Mbps                                                        |                             |              |
| Network Adapter                                     |           | Maximum bandwidth:                                                                       | 0                                                     | Mbps                                                        |                             |              |
| Network Adapter<br>new_sniff_switch                 |           | To leave the minimum or                                                                  | maximum unre                                          | stricted, specify 0 a                                       | s the value                 | 2.           |
| COM 1                                               |           | To remove the network adapter                                                            | from this virtua                                      | al machine, click Ren                                       | nove.                       |              |
| COM 2                                               |           |                                                                                          |                                                       |                                                             | -                           | Reirove      |
| None<br>Diskette Drive<br>None<br>Management        |           | Use a legacy network adap<br>network-based installation<br>services are not installed in | ter instead of t<br>of the guest op<br>the guest oper | his network adapter<br>erating system or w<br>ating system. | r to perforr<br>/hen integr | n a<br>ation |
| Name<br>ps_demo<br>Integration Services             |           |                                                                                          |                                                       |                                                             |                             |              |

| ps_demo                                                                                                    | ~  | 4 Þ Ö                                                       |                        |                            |                                                                                                    |
|----------------------------------------------------------------------------------------------------|----|-------------------------------------------------------------|------------------------|----------------------------|----------------------------------------------------------------------------------------------------|
| * Hardware                                                                                                    | ^  | Network Adapter                                             |                        |                            |                                                                                                    |
| Add Hardware                                                                                                    |    | Canality they can fin unit on a films                       | makenally adapt        | as as compute they work as | la malambas                                                                                                    |
| BIOS                                                                                                    |    | Speary the configuration of the                             | network adapt          | er or remove the networ    | K adapter .                                                                                                    |
| Security                                                                                                    |    | new criff cwitch                                            |                        |                            |                                                                                                    |
| Key Storage Drive disabled                                                                                                    |    | inen_ann_ameri                                              |                        |                            |                                                                                                    |
| Memory                                                                                                    |    | VLAN ID                                                     |                        |                            |                                                                                                    |
| 8192 MB                                                                                                    |    | Enable virtual LAN Identiti                                 | ication                |                            |                                                                                                    |
| Processor     S Virtual processors                                                                                                    |    | The VLAN identifier specifies t                             | the virtual LAN        | that this virtual machine  | will use for a                                                                                                    |
| E IDE Controller 0                                                                                                    |    | network communications thro                                 | ugh this netwo         | rk adapter.                |                                                                                                    |
| Hard Drive                                                                                                    |    | 2                                                           |                        |                            |                                                                                                    |
| qPS-1.3.0-7-open-disk1.vh                                                                                                    | dx |                                                             |                        |                            |                                                                                                    |
| E IDE Controller 1                                                                                                    |    | Bandwidth Management                                        |                        |                            |                                                                                                    |
| OVD Drive                                                                                                    |    | Enable bandwidth manag                                      | ement                  |                            |                                                                                                    |
| None<br>SCSI Controller                                                                                                    |    | Specify how this network ada                                | pter utilizes ne       | twork bandwidth. Both M    | linimum                                                                                                    |
| Network Adapter                                                                                                    |    | Bandwidth and Maximum Ban                                   | dwidth are mea         | sured in Megabits per se   | cond.                                                                                                    |
| mgmt                                                                                                    |    | Minimum bandwidth:                                          | 0                      | Mbps                       |                                                                                                    |
| 🖭 📮 Network Adapter                                                                                                    |    | Maximum handwidth-                                          | 0                      | Mhose                      |                                                                                                    |
| test_switch                                                                                                    |    | Maximum parlowidory.                                        |                        | Mups                       |                                                                                                    |
| Wetwork Adapter                                                                                                    |    | To leave the minimum or                                     | maximum unre           | stricted, specify 0 as the | value.                                                                                                    |
| COM 1                                                                                                    |    | To remove the network adapter                               | from this with the     | d machina click Damaua     |                                                                                                    |
| None                                                                                                    |    | To remove the memory daupter                                | in carrie and an eas   | a machine, clourenove      | and the second second s |
| COM 2                                                                                                    |    |                                                             |                        |                            | Remov                                                                                                    |
| None                                                                                                    |    | Use a legacy network adap                                   | iter instead of t      | his network adapter to p   | erform a                                                                                                    |
| None                                                                                                    |    | network-based installation<br>services are not installed in | of the guest operation | erating system or when     | integration                                                                                                    |
| * Management                                                                                                    | L  | and there are they introduce in                             | are guest ope          | ideng system.              |                                                                                                    |
| I Name                                                                                                    |    |                                                             |                        |                            |                                                                                                    |
| ps_demo                                                                                                    |    |                                                             |                        |                            |                                                                                                    |
| The second state of the second state of the se |    |                                                             |                        |                            |                                                                                                    |

## **Classification of Assets in Passive Sensor**

Passive sensor classifies IPs as internal and external for the purpose of asset inventory and traffic monitoring.

The area labelled "Internal" in the diagram below is the universe of IP ranges that exists within an enterprise and therefore worth building an asset inventory. Everything outside this range is "External" and not worth inventorying.

From a traffic monitoring perspective, PS tracks flows between assets in the inventoried IP range by 4-tuple. PS does not track individual IPs in the "External" range and attributes all external IPs to a single asset named "External".

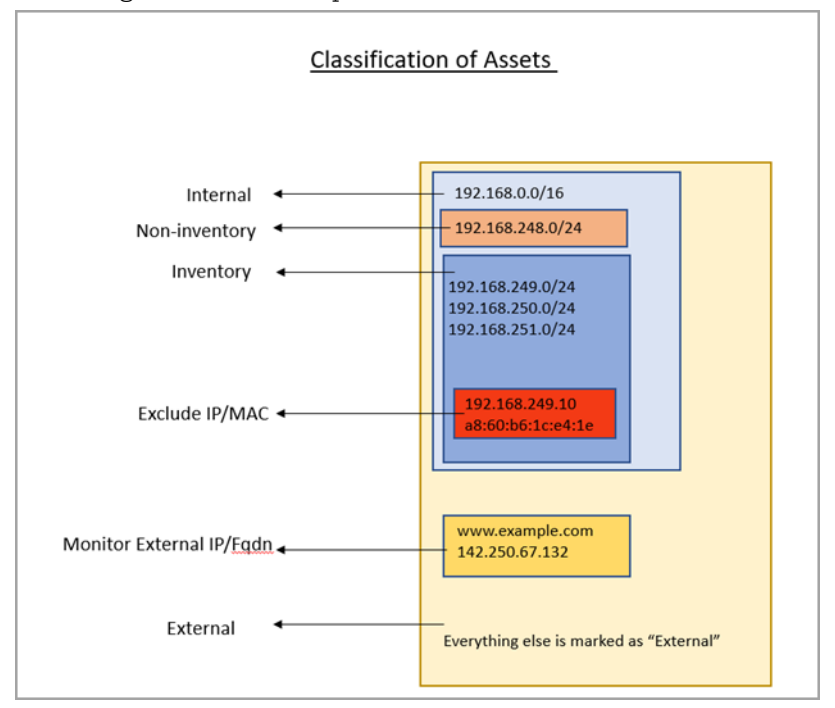

Following is a detailed explanation of how PS treats each class of IPs.

#### What is Inventory

PS uses IP addresses in this range to

a) Create assets and inventory various asset attributes such as hostname, MAC address, protocol specific attributes, etc.

b) Track traffic flows to/from these IPs to other all other IPs outside this range.

Assets with IPs in this range are listed under the CSAM inventory.

PS aggregates the traffic flows from an IP in the internal range to another IP in the internal range by 4-tuple of Source IP, Destination IP, Destination port, and TCP or UCP protocol. Appliance reports traffic flows at an interval of 5 minutes for new assets and at 30 minutes for asset updates.

The appliance aggregates multiple flows of the same tuple into one flow when reporting it in the 5 or 30-minutes reporting interval.

For example, if Asset A1 initiated HTTP flow to a webserver A2 multiple times within the 30 minutes interval, PS aggregates these flows and reports a single HTTP flow from A1 to A2 at reporting time.

#### How to Configure Inventoried IP Range

To configure an IP range/subnet as internal inventoried, select the appliance from the Passive Sensor Module listing and navigate to its details to edit the internal asset configuration. Here add the IP range and set the radio button under "Do you want to inventory these assets?" to Yes.

| $\leftarrow$ Internal Ass | iets                                                                                                    |                |
|---------------------------|----------------------------------------------------------------------------------------------------|----------------|
|                           | Internal Ascets                                                                                                    |                |
|                           | Define the IP ranges within your network that you want to monitor. These IP addresses will be individually tracked for traffic analy                      | sis.           |
|                           | The passive sensor senses all the traffic that you have mirrored. However, by defining internal asset ranges, you choose the asset monitor and report on. | s you want to  |
|                           | Internal Asset Group/Network                                                                                                    |                |
|                           | Name *                                                                                                    |                |
|                           | Subnet-A                                                                                                    |                |
|                           | Include the Following Sensors                                                                                                    | Select Sensors |
|                           | 1 SENSOR SELECTED                                                                                                    | Remove All     |
|                           | NPS-A                                                                                                    | ×              |
|                           | Do you want to inventory the assets? (?) ( Yes  No                                                                                                    |                |
|                           | Internal Asset IP Range                                                                                                    |                |
|                           | Custom IP Ranges                                                                                                    | $\sim$         |
|                           | IP Ranges •                                                                                                    |                |
|                           | 10.10.0/24                                                                                                    | ±              |
|                           | Type<br>DHCP V                                                                                                    |                |
|                           | Cancel Save                                                                                                    |                |

#### What is Non-Inventory

PS uses IP addresses in this range only for tracking traffic flows to other IPs in the inventory range and NOT for inventory purpose. Assets in this IP range do not show in the CSAM inventory. However, traffic flows to/from these assets are listed in the Network tab of CSAM and under the inventoried asset-centric traffic tab of CSAM.

#### How to Configure Non-Inventoried IP Ranges

To configure an IP range/subnet as internal non-inventoried, select the appliance from the Passive Sensor Module listing and navigate to its details to edit the internal asset configuration. Here add the IP range and set the radio button under "Do you want to inventory these assets?" to No.

| Internal Assets                                                                                                    |                                                       |
|----------------------------------------------------------------------------------------------------|-------------------------------------------------------|
| Define the IP ranges within your network that you want to monitor. These IP addresses wi                              | II be individually tracked for traffic analysis.      |
| The passive sensor senses all the traffic that you have mirrored. However, by defining inte<br>monitor and report on. | ernal asset ranges, you choose the assets you want to |
| Reference internal Asset Group/Network                                                                                |                                                       |
| Name •                                                                                                    |                                                       |
| Subnet-B                                                                                                    |                                                       |
| Include the Following Sensors                                                                                         | Select Sensors                                        |
| 1 SENSOR SELECTED                                                                                                    | Remove All                                            |
| NPS-A                                                                                                    | ×                                                     |
| Do you want to inventory the assets? ⑦<br>○ Yes ● No                                                                  |                                                       |
| Internal Asset IP Range                                                                                               |                                                       |
| Custom IP Ranges                                                                                                    | ~                                                     |
| IP Ranges *                                                                                                    |                                                       |
| 10.20.20.0/24                                                                                                    | +                                                     |
| Type DHCP                                                                                                    |                                                       |
|                                                                                                    |                                                       |
| Cancel Save                                                                                                    |                                                       |

#### To review the configuration, check the last column "Inventoried"

| Configuration Internal Assets Excluded | Assets Monitor External Assets General Settings |         |                             |
|----------------------------------------|-------------------------------------------------|---------|-----------------------------|
| Actions (0) V Add                      |                                                 |         | 1 - 13 of <b>13</b> 🔇 🕑 💍 🔅 |
| NAME                                   | IP RANGE                                        | SENSOR  | TYPE INVENTORIED            |
| Subnet-A                               | 1(                                              | NPS-B   | DHCP No                     |
| Subnet-A                               | 1(                                              | - NPS-A | DHCP Yes                    |
| Subnet-B                               | 10.000.000000                                   | NPS-A   | DHCP No                     |
| Subnet-B                               | 11                                              | NPS-B   | DHCP Yes                    |

#### What is Excluded

If there is a need to not see some sensitive or confidential assets listed in the inventory, then the passive sensor allows the user to specify configuring IPs and/or MACs in the Excluded range.

PS excludes gathering all inventory information of the IPs/MACs added in this category/group. These assets do not show in the CSAM asset listing. In the traffic flows to/from these assets as seen in the traffic listing, the asset is seen as Excluded without any IP-address.

#### How to Configure Excluded IPs/MACs

To configure an IP / MAC as excluded, select the appliance from the Passive Sensor Module listing and navigate to its details to edit the Excluded Assets configuration.

| Netwo | ork Passive Sensor | ~               |                 |                         |                  |          |
|-------|--------------------|-----------------|-----------------|-------------------------|------------------|----------|
| Соп   | figuration         | internal Assets | Excluded Assets | Monitor External Assets | General Settings |          |
|       | Actions (0) 🗸      | Add             |                 |                         |                  |          |
|       | NAME               |                 |                 |                         | TYPE             | IP RANGE |
|       | exclude-test-dns   |                 |                 |                         | IP               | 10.1     |
|       | test-exclude       |                 |                 |                         | IP               | 10.1     |

Traffic summary representation for Excluded Assets:

| curl 7 29 0       | curl 7 29 0         | Client   | 4        | 3.75 KB | 12.98 KB | 56.73 KB |          |
|-------------------|---------------------|----------|----------|---------|----------|----------|----------|
| TIMESTAMP         | THIS ASSET (CLIENT) | FROM/TO  | PROTOCOL | PORT    | INGRESS  | EGRESS   | TOTAL    |
| Mar 02 2022 13:42 | 10.                 | Excluded | tcp      | 3128    | 6.06 KB  | 1.88 KB  | 7.94 KB  |
| Mar 02 2022 13:42 | 10.                 | Excluded | top      | 3128    | 37.69 KB | 11.1 KB  | 48.79 KB |

#### What is Monitored External

PS does not track IPs outside the inventoried and non-inventoried range and attributes them to one asset named External as explained earlier. However, the user may want to monitor traffic flows from internal assets to certain external IPs/FQDNs. For example, monitor the volume of traffic from internal assets to social media sites such as Facebook, Twitter, etc. PS provides a "Monitored External" configuration and uses FQDNs or IPs specified therein, to track traffic flows destined to an asset created per group. These assets do not show in the CSAM asset listing. If Monitor External FQDNs or IPs are configured, then traffic flows of Monitor External assets will be tracked with the actual IP address. i.e., Traffic flows between inventoried assets & Monitor External assets will be shown with the actual IP address of Monitor External IP's/FQDNs assets in the traffic listing of inventoried assets.

#### How to Configure Monitor External FQDNs or IPs

Select the appliance from the Passive Sensor Module listing and navigate to its details to edit the External Assets configuration to add FQDN / IP in a group. The following screenshots shows 2 groups, each one with a unique name. PS will track traffic flows going to one of the 2 assets that represents each group.

| Configuration | Internal Assets | Excluded Assets | Monitor External Assets | General Settings |
|---------------|-----------------|-----------------|-------------------------|------------------|
| Actions (0)   | Add             |                 |                         |                  |
| NAME          |                 |                 | DETAILS                 |                  |
| social-media  |                 |                 | 31                      | www.facebook.com |
| yahoo-website |                 |                 | www.yahoo               | o.com            |

## Traffic summary representation of Monitor External Assets & External Assets:

|   | FAMILY            | APP/SERVICE         |             | CLIENT/SERVER | INGRESS  | EGRESS    | TOTAL     |         |
|---|-------------------|---------------------|-------------|---------------|----------|-----------|-----------|---------|
| 2 | Web Services      | HTTPs               |             | Client        | 10.59 MB | 996.19 KB | 11.57 MB  |         |
|   | TIMESTAMP         | THIS ASSET (CLIENT) | FROM/TO     | PROTOCO       | L PORT   | INGRESS   | EGRESS    | TOTAL   |
|   | Mar 02 2022 19:01 | 10.1                | External    | top           | 443      | 8.51 MB   | 109.11 KB | 8.62 MB |
|   | Mar 02 2022 19:01 | 10.1                | External    | top           | 443      | 15.06 KB  | 2.14 KB   | 17.2 KB |
|   | Mar 02 2022 19:00 | 10.1                | External    | tcp           | 443      | 6.29 KB   | 1.04 KB   | 7.33 KB |
|   | Mar 02 2022 18:57 | 10.1                | 98.137.11.1 | 165 tcp       | 443      | 4 KB      | 3.22 KB   | 7.23 KB |
|   | Mar 02 2022 18:55 | 10.1                | 31.13.65.30 | 6 udp         | 443      | 40.9 KB   | 28.5 KB   | 69.4 KB |

## **Best Practices**

This section contains certain best practices to follow when configuring the internal assets in PS appliances.

## 1. Avoid configuring overlapping subnets as internal (inventoried) assets on more than one sensor appliance

In deployments that have more than one passive network sensor appliances registered with the same Qualys cloud account, it is recommended that the configuration of internal inventory network ranges should not overlap between the sensors.

To explain this better, let us consider a sample deployment that has 2 sensors deployed in different locations registered to the same account.

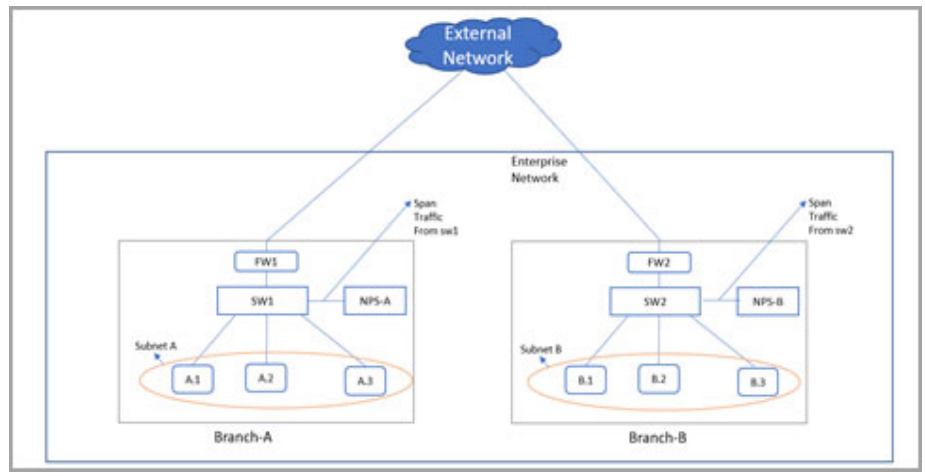

The enterprise network in the above scenario has 2 branches A and B. There are 2 sensors deployed one each in branch A and B. For the enterprise network subnets A and B together make up the range on IPs for internal assets that have to be inventoried. Assets A.1, A.2, and A.3 belong to subnet A and B.1, B.2, and B.3 belong to subnet B.

Now consider a case where there is intra branch traffic. Each of the sensors in branch A and B will "see" traffic flows from/to assets in subnets A to B.

For example, if A.1 were to initiate a flow to B.1, both sensors would sense this flow. If both sensors are configured with subnet A and B as the internal (inventoried) range, then both sensors will report assets A.1 and B.1 causing the same assets to be reported twice to Qualys cloud. This causes additional workload on the cloud services and this may result in delayed or missed updates of the assets or traffic flows as seen in the asset or traffic listing.

This workload multiplies if there are flows from each one of the assets in subnet A to B.1, such as A.1 to B.1, A.2 to B.1, and A.3 to B.1.

So, adding the same subnet into multiple sensors is inefficient and not a recommended configuration.

Desired/Recommended configuration: Detect assets in location specific subnets and provision a "non-inventoried" asset category

A recommended configuration to avoid duplicate processing on the cloud is to configure each sensor with a unique subnet as its inventoried range and add the other subnets internal to the organization as its internal non-inventoried range.

So in the above example, the sensor deployed in Branch A would only consider IPs of subnet A as the internal IPs and treat everything else as external. This means even subnet B which belongs to the universe on internal IPs of the organization would be considered external to the sensor in branch A. However, to track the inter-branch traffic flows so to know which asset in subnet A was talking to which asset in subnet B and vice-versa, it is recommended to add subnet B as internal (non-inventoried) range in sensor of location A. The passive sensor uses the non-inventoried range or IP to create assets whose attributes are not collected just as in the case of External assets but with a difference that its IP is recorded.

Similarly for the sensor in location B, configure subnet B as its internal inventoried range and subnet A as its internal non-inventoried range.

With the above configuration sensor in location A would report A.1, A.2, and A.3 as internal inventoried assets and B.1 as the non-inventoried assets. Similarly, the sensor in location B would report B.1 as its internal inventoried asset and A.1, A.2, and A.3 as its non-inventoried asset.

This configuration saves the PS services from the burden of additional processing. This also conserves the WAN bandwidth needed by sensors to report metadata to Qualys cloud as only one sensor reports the inventoried assets.

To summarize, the configuration of both passive sensors is as follows:

| Passive Sensor Appliance Location | Internal (inventoried) | Internal (non-inventoried) |
|-----------------------------------|------------------------|----------------------------|
| Branch A                          | Subnet A               | Subnet B                   |
| Branch B                          | Subnet B               | Subnet A                   |

## 2. Avoid mirroring replicated IPs to a single appliance

In topologies, more common in OT networks, multiple smaller networks can have the same IP subnet. Each such replicated IP subnets has to be mirrored to a separate PS appliance. Avoid mirroring multiple such subnets to one appliance.

For example, consider a site with a yard having many cranes and each crane is a small network having exactly the same type of devices with the same IPs configured.

The overlapping IP address space in each crane can be handled by the Network feature which the customer can subscribe to. This feature allows the same subscription to uniquely identify IP within a network.

The Network feature is already supported in VM and PC modules and is part of the PS 1.4.0.0 release. PS uses the network feature by de-duplicating passively sensed Unmanaged IPs/assets with managed assets belonging to the same Network. PS exercises the network-based merge to de-duplicate assets only when it has neither MAC nor hostname information to uniquely identify the assets for de-duplication.

So here is what the configuration of PS appliance in each crane would look like

Crane #1

- Add Crane#1 IP range R1 in Asset Group AG1 in Network N1 in VM module

- Run policy compliance scan for the asset group AG1 in N1 in VM module

- Add NPS1 to Network N1 and configure NPS 1 to sense IP range R1 in N1

Crane #2

- Add Crane#2 IP range R2 in Asset Group AG2 in Network N2 in VM modules

- Run policy compliance scan for the asset group AG2 in N2 in the VM module
- Add NPS2 to Network N2 and configure NPS 2 to sense IP range R2 in N2

## 3. Add NATed IPs in the excluded list

PS does not yet support the capability to detect NATed devices. All assets behind NAT devices get masqueraded by the NATed IP and if PS sees this NATed IP, it will associate meta-data/attributes of all such devices to a single asset which has the Nated IP, making the asset very large, and these slow down the processing pipeline on the cloud. So, it is recommended to add such IPs as internal assets to be excluded.

#### 4. Do not feed multiple copies of the same packet to the sensor

It is important that the TAPs or SPAN ports that feed the traffic copy to PS do not contain duplicate copies of the same packet. This will result in PS reporting incorrect volumes of traffic flow.

#### 5. Backup and restore of PS VM image

It is not recommended to backup PS VM images to be restored later. In case the VM fails to boot due to corruption, contact Qualys support instead of re-deploying the PS VM. The PS services on Qualys cloud account retains the sensor configuration and applies it to the appliance on reboot.